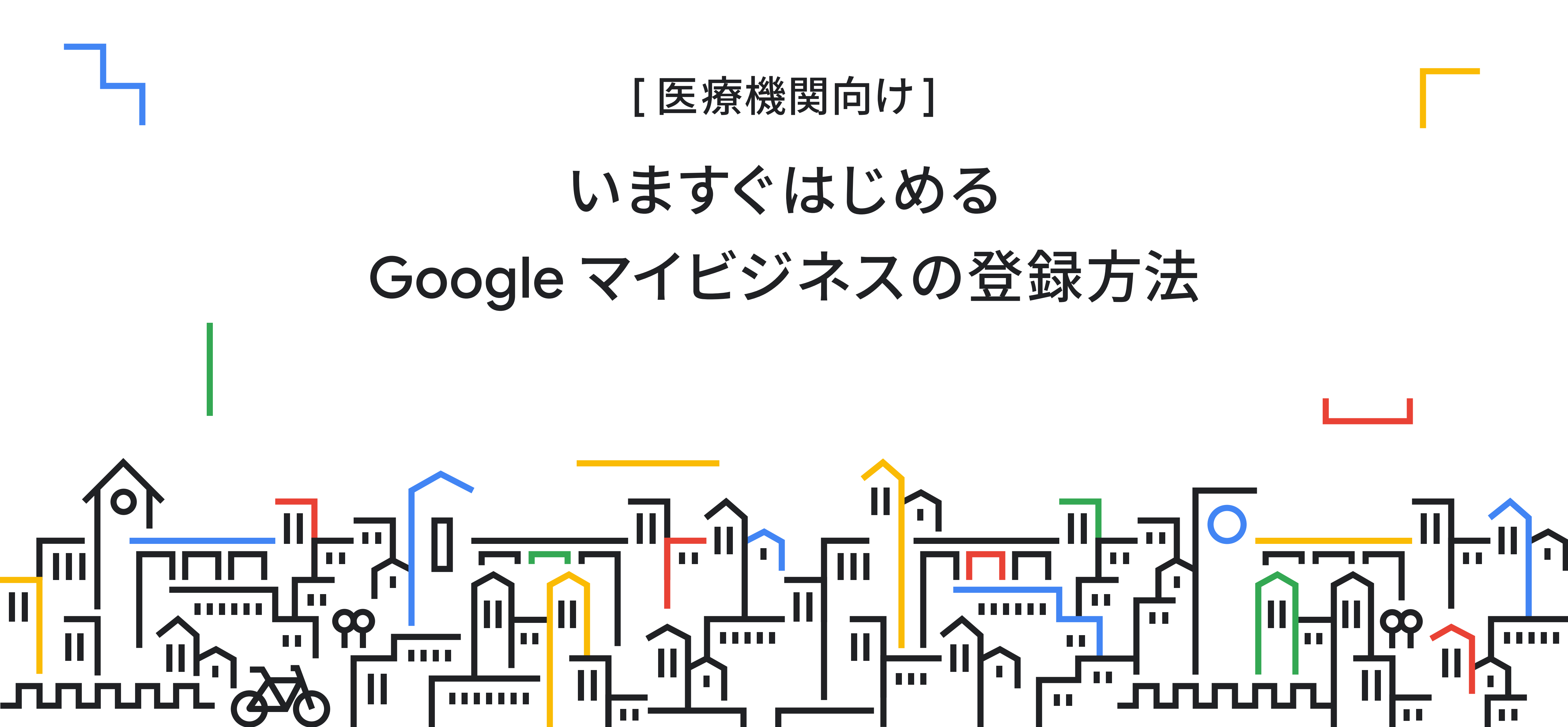

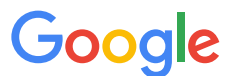

# Google マイビジネスは Google 検索や Google マップ上に ビジネス情報を表示し、管理するサービスです。

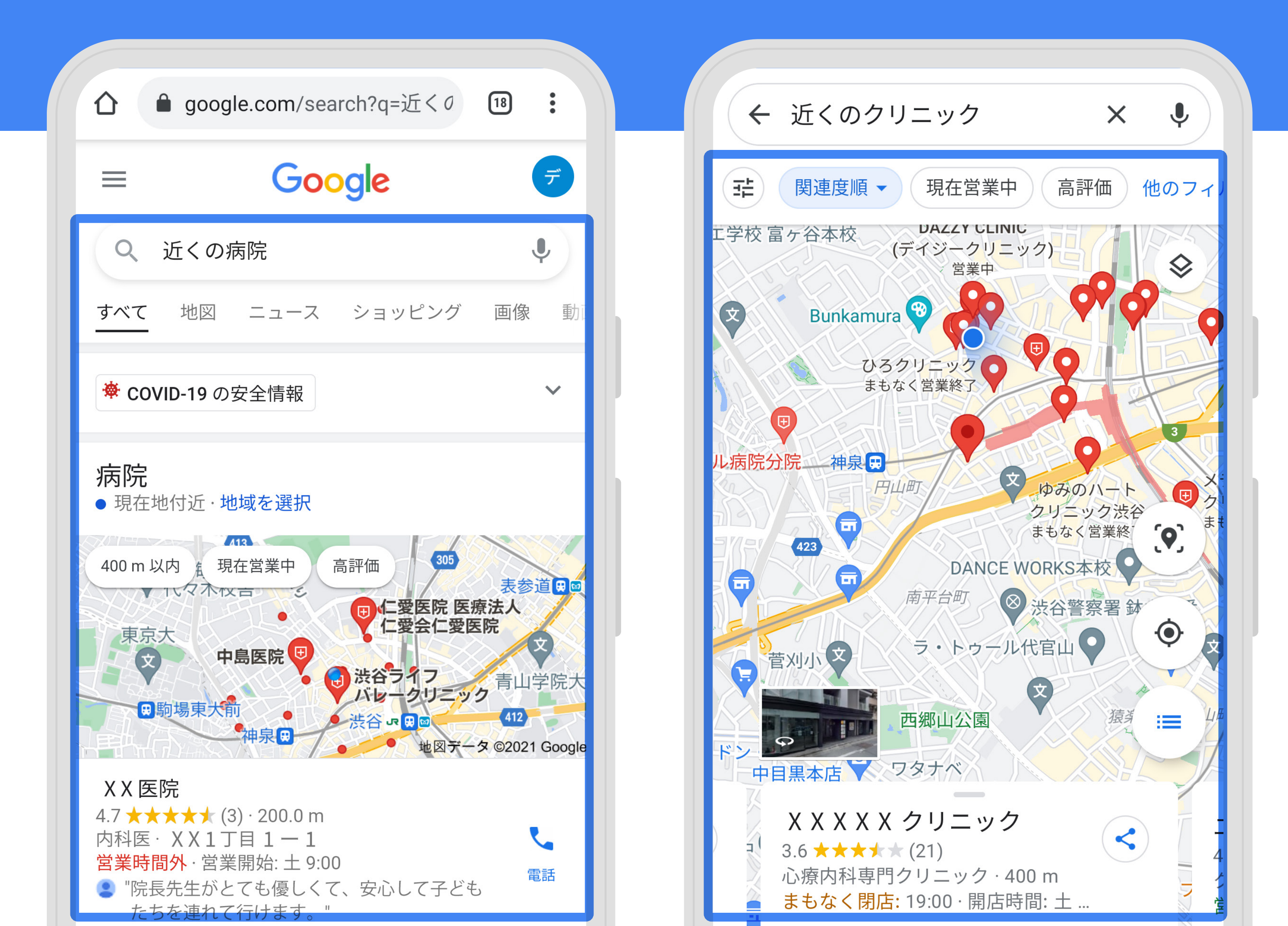

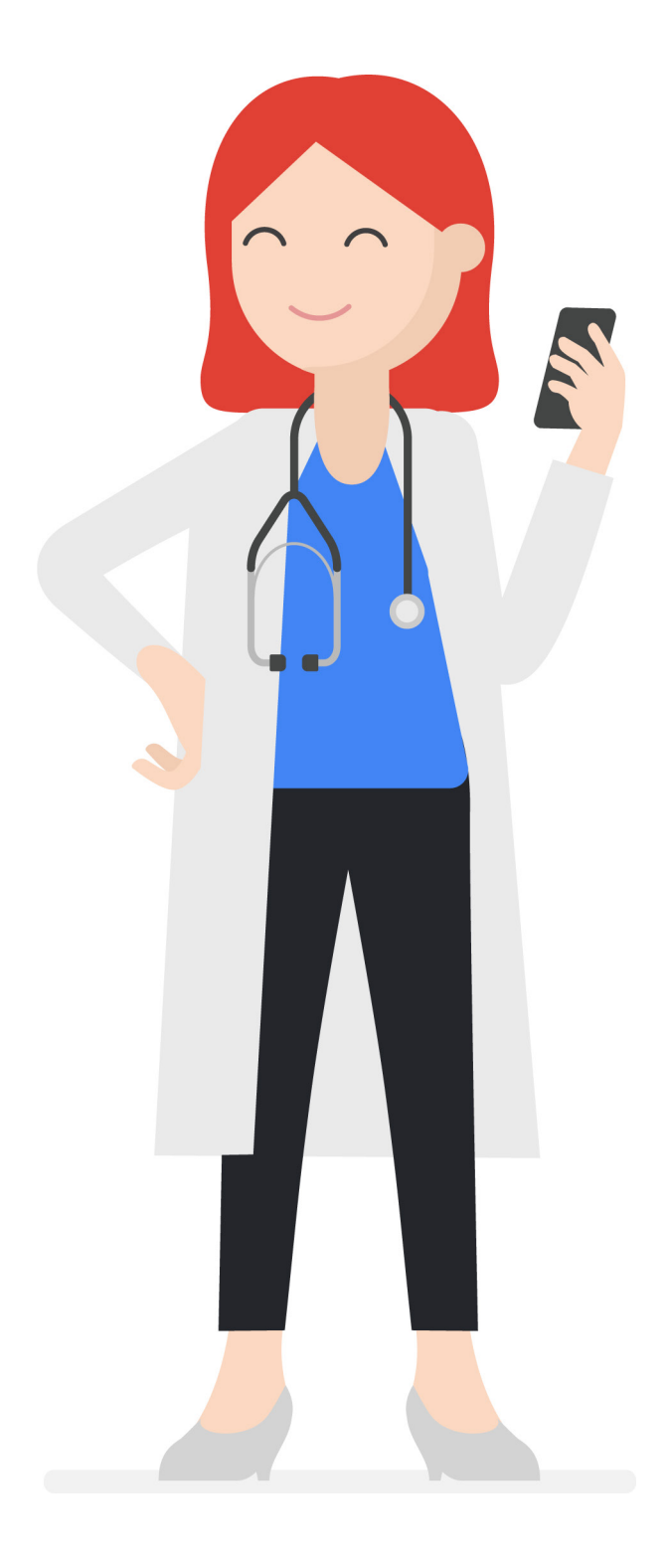

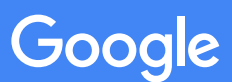

# Google マイビジネスで病院やクリニックの情報を 管理することで、様々なメリットがあります。

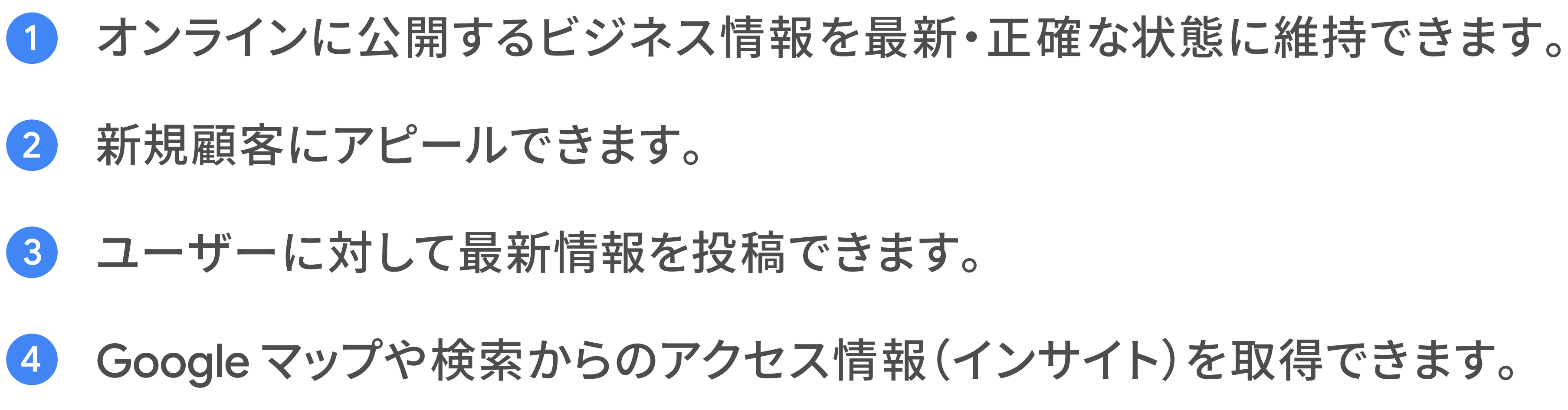

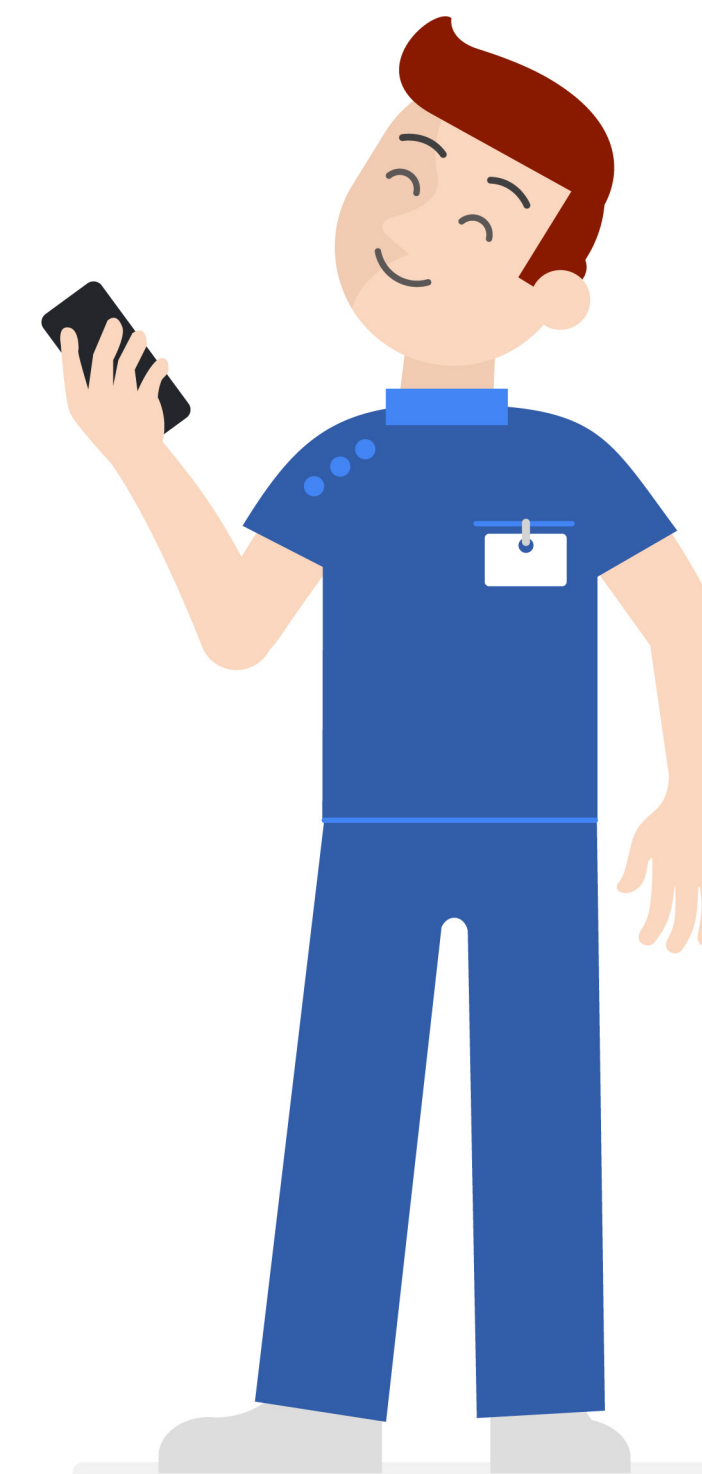

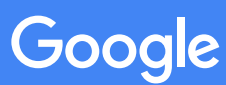

# Google マイビジネスへの登録は簡単です。 以下のステップで始めてみましょう。

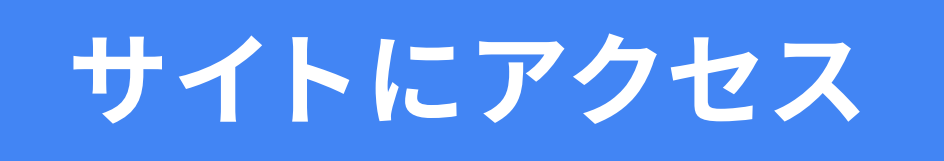

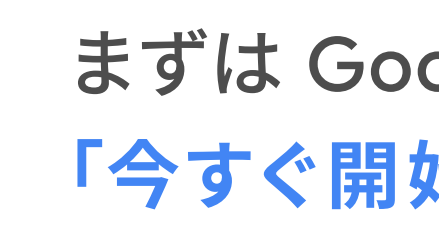

ビジネス情報の登録

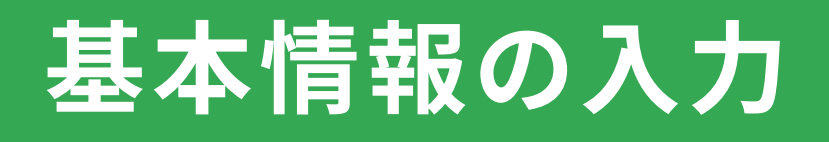

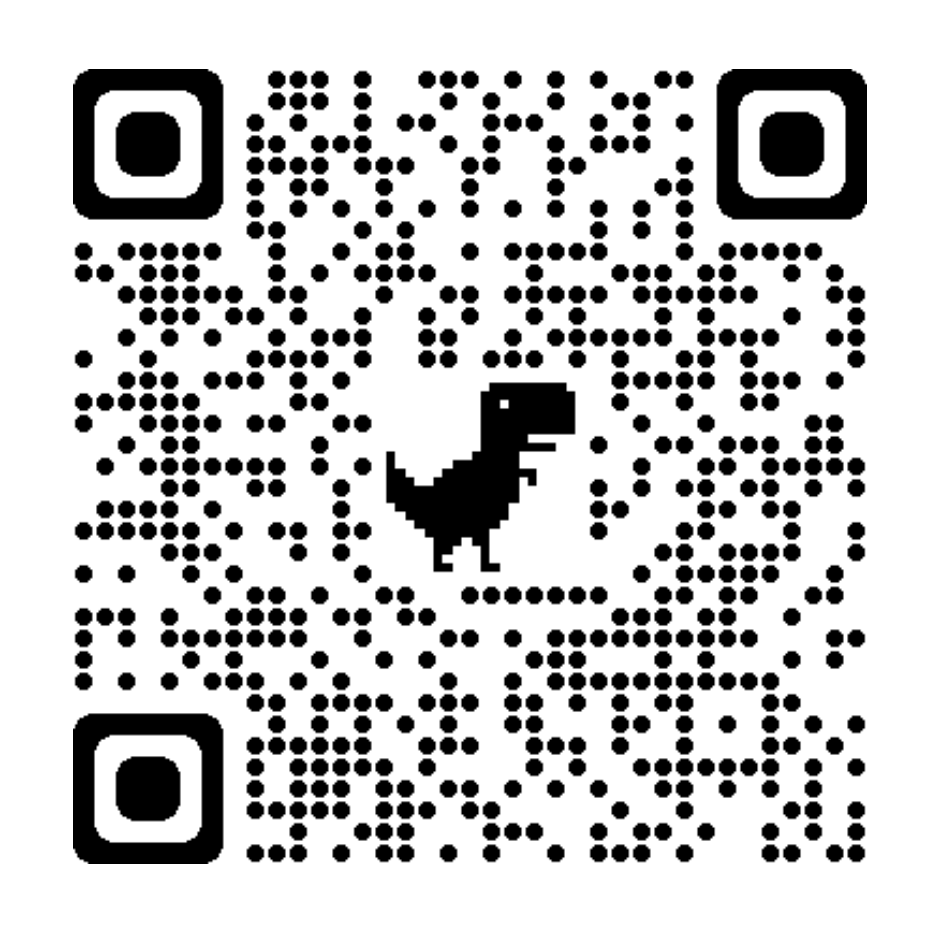

#### まずは Google マイビジネスにアクセスし、 「今すぐ開始」ボタンを押してください

google.com/intl/ja\_jp/busine 1 仚

#### Google マイビジネス $\equiv$

#### Google を使ってビジネスを 無料でアピール

Google マイビジネスは、Google 検索や Google マップなど Google のサービスにビジネスやお店などの 情報を表示し、管理するための無料のツールです。

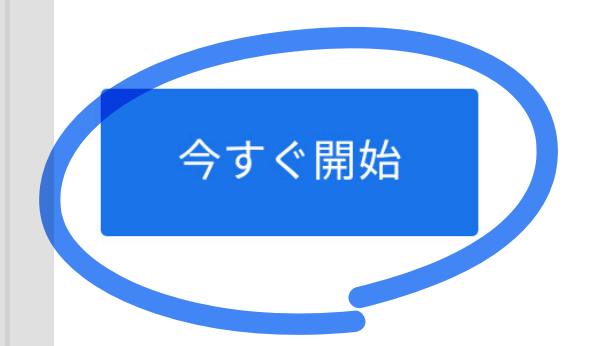

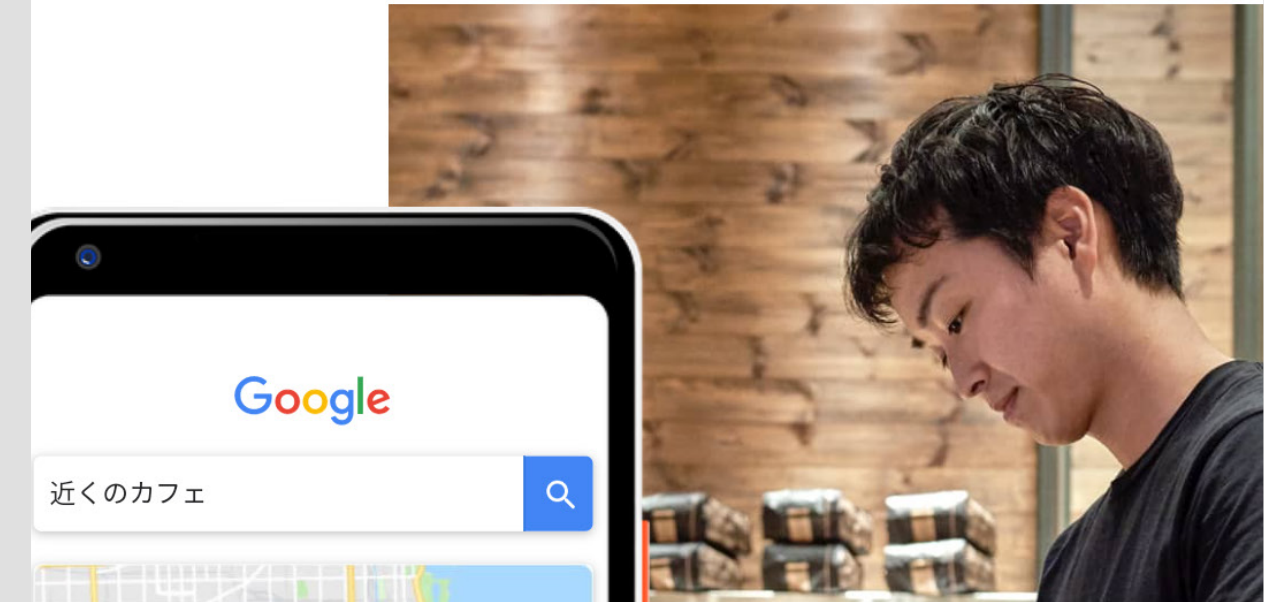

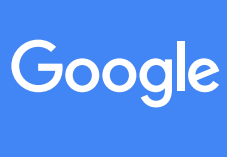

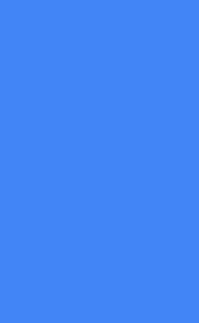

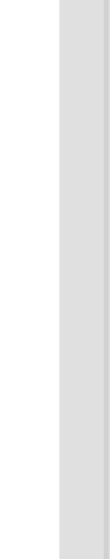

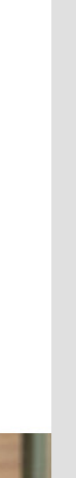

### ビジネス情報の登録: 病院名とカテゴリの入力

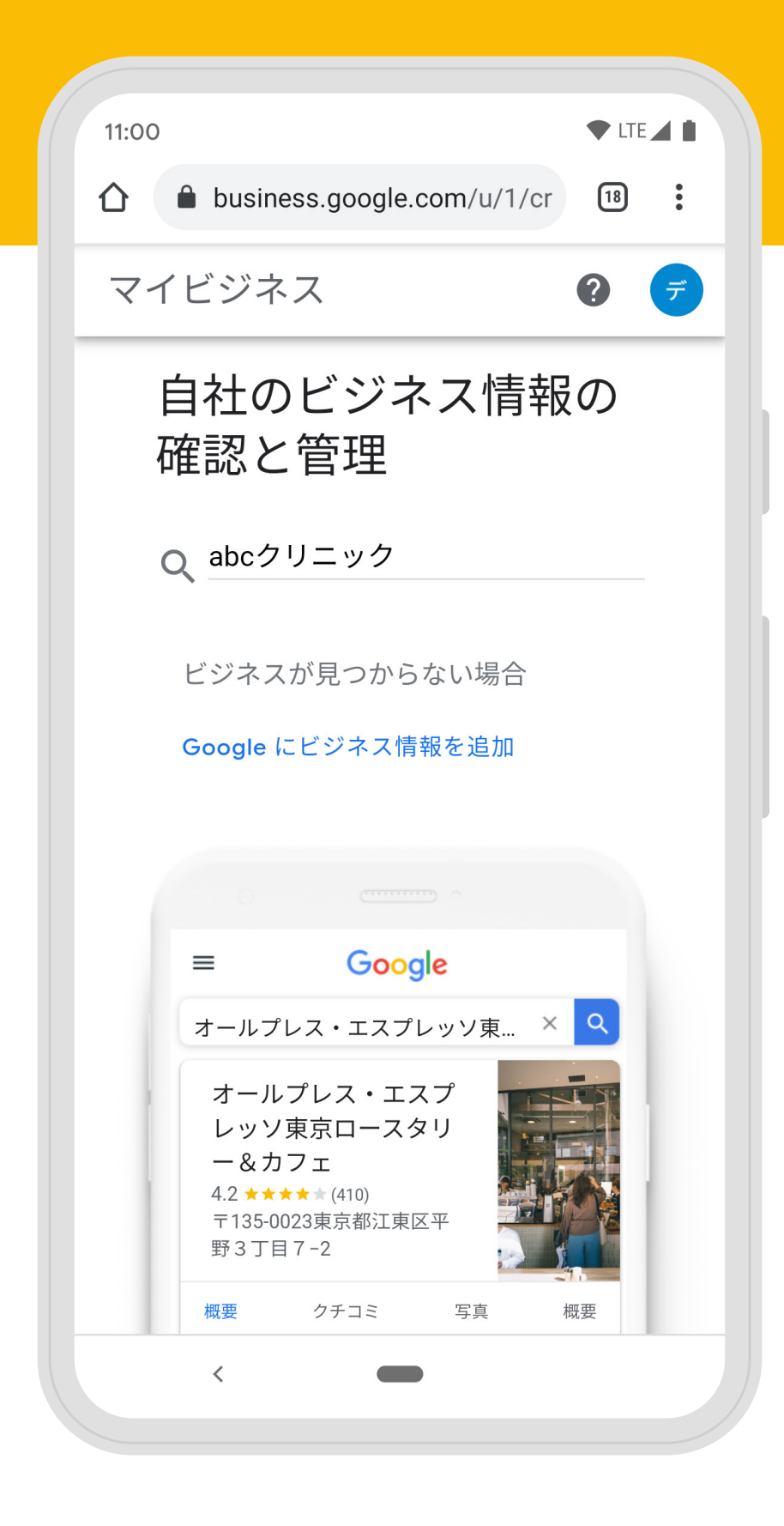

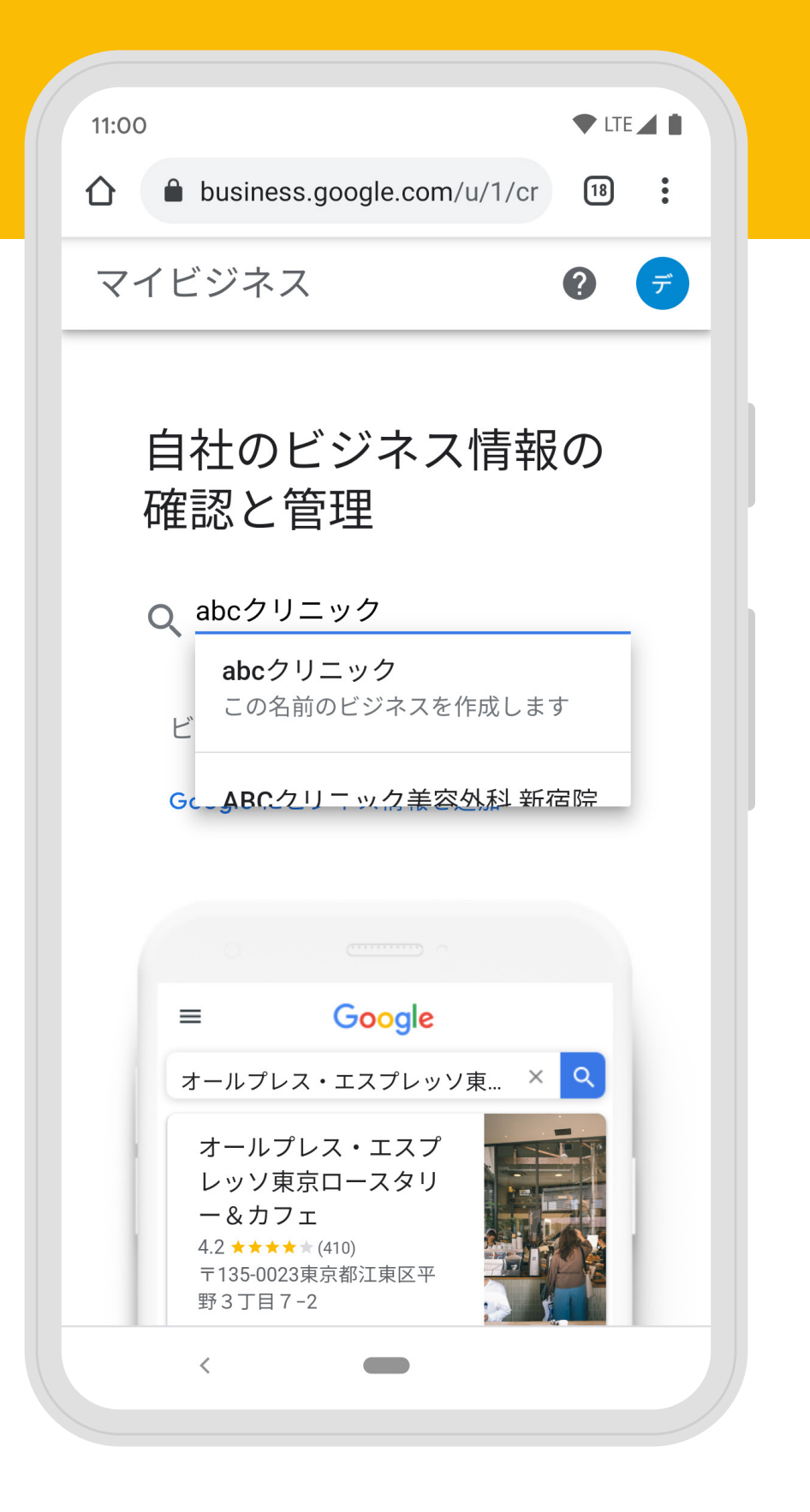

ご自身の病院名を 登録しましょう。 検索にヒットする場合は選択し、 ヒットしない場合は新しく作成しましょう。

|   | 11:00 <b>•</b> LTE                                      |
|---|---------------------------------------------------------|
| 1 | business.google.com/u/1/cr 🔞                            |
|   | $\leftarrow$                                            |
|   | プロフィールを作成                                               |
|   | ビジネス プロフィールの作成を<br>開始する                                 |
|   | Google 検索や Google マップでユーザーにお客様のビ<br>ジネスを見つけてもらえるようになります |
|   | abcクリニック                                                |
|   |                                                         |
|   | ビジネス カテゴリ*                                              |
|   | 後から変更または追加できます                                          |
|   | 続行すると、利用規約およびプライバシー ポリシーに<br>同意したことになります                |
|   | 次へ                                                      |
|   |                                                         |
|   |                                                         |
|   |                                                         |
|   |                                                         |

| 11:0           | 0              |                 |                    |                  | ♥ LTE |          |
|----------------|----------------|-----------------|--------------------|------------------|-------|----------|
| 仚              |                | busines         | s.google.c         | om/u/1/cr        | 18    | •        |
| ←              |                |                 |                    |                  |       |          |
| プロ             | コフィー           | −ルを作成           | t                  |                  |       |          |
| ビ<br>開         | ジネ<br>始す       | マス ブ<br>トる      | ゚ロフィ               | ールの1             | 乍成を   |          |
| Goo<br>ジネ      | ogle 検<br><スを∮ | 索や Goo<br>見つけても | gle マップで<br>っらえるよう | でユーザーにさ<br>になります | お客様のと | <u>_</u> |
| a              | シィス<br>ibcク    | ュ*              |                    |                  |       |          |
| ۲ <sup>۲</sup> | ごジネス           | カテゴリ*           |                    |                  |       |          |
| 2              | クリニ            | ック・囹            | 医院・診療              | 所                |       |          |
| 2              | クリニ            | ック・度            | 11.11日間である。        | 所                |       |          |
| 问后             | まし/こ           | ここにない           | 7 & 9              |                  |       |          |
|                |                |                 |                    |                  | 次へ    |          |
|                |                |                 |                    |                  |       |          |
|                |                |                 |                    |                  |       |          |
|                |                |                 |                    |                  |       |          |
|                |                | <               |                    |                  |       |          |

ご自身のビジネスに最適な カテゴリを指定します。 「クリニック・医院・診療所」と 検索し、登録しましょう。

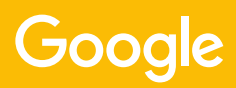

#### ビジネス情報の登録: 住所の登録

| 11:00                                                                       |      | LTE           | 4 |
|-----------------------------------------------------------------------------|------|---------------|---|
| <ul> <li>A business google.com/u/</li> </ul>                                | 1/or | 18            | : |
|                                                                             | 1/01 |               | • |
| ÷                                                                           |      |               |   |
| プロフィールを作成                                                                   |      |               |   |
| 住所を入力してくださ                                                                  | い    |               |   |
|                                                                             |      |               |   |
| 日本                                                                          |      |               |   |
|                                                                             |      |               |   |
|                                                                             |      |               |   |
| 郵便番号                                                                        |      |               |   |
| 郵便番号<br>XXXXXXXXXXXX                                                        |      |               |   |
| 郵便番号<br>XXXXXXXXXXXXX                                                       |      |               |   |
| 郵便番号<br>XXXXXXXXXXXXXXXXXXXXXXXXXXXXXXXXXXXX                                |      |               |   |
| 郵便番号<br><b>XXXXXXXXXXXXX</b><br>都道府県                                        |      |               | ~ |
| 郵便番号 XXXXXXXXXXXXXXXXXXXXXXXXXXXXXXXXXX                                     | 行权   | を追加           |   |
| 郵便番号<br>XXXXXXXXXXXXXXXX<br>都道府県<br>住所<br>○○○○○○○○○○○○○○○○                  | 行な   | を追加           |   |
| 郵便番号<br><b>XXXXXXXXXXXX</b><br>都道府県                                         | 行る   | を追加           |   |
| 郵便番号<br><b>XXXXXXXXXXXX</b><br>都道府県<br>○○○○○○○○○○○○○○○○○○○○○○○○○○○○○○○○○○○○ | 行を   | と<br>追加<br>次へ |   |
| 郵便番号<br>XXXXXXXXXXXXX<br>都道府県<br>○○○○○○○○○○○○○○○○○○○○○○○○○○○○○○○○○○○○       | 行々   | を<br>追加<br>次へ |   |
| 郵便番号 XXXXXXXXXXXXXXXXXXXXXXXXXXXXXXXXXX                                     | 行る   | を<br>追加<br>次へ |   |

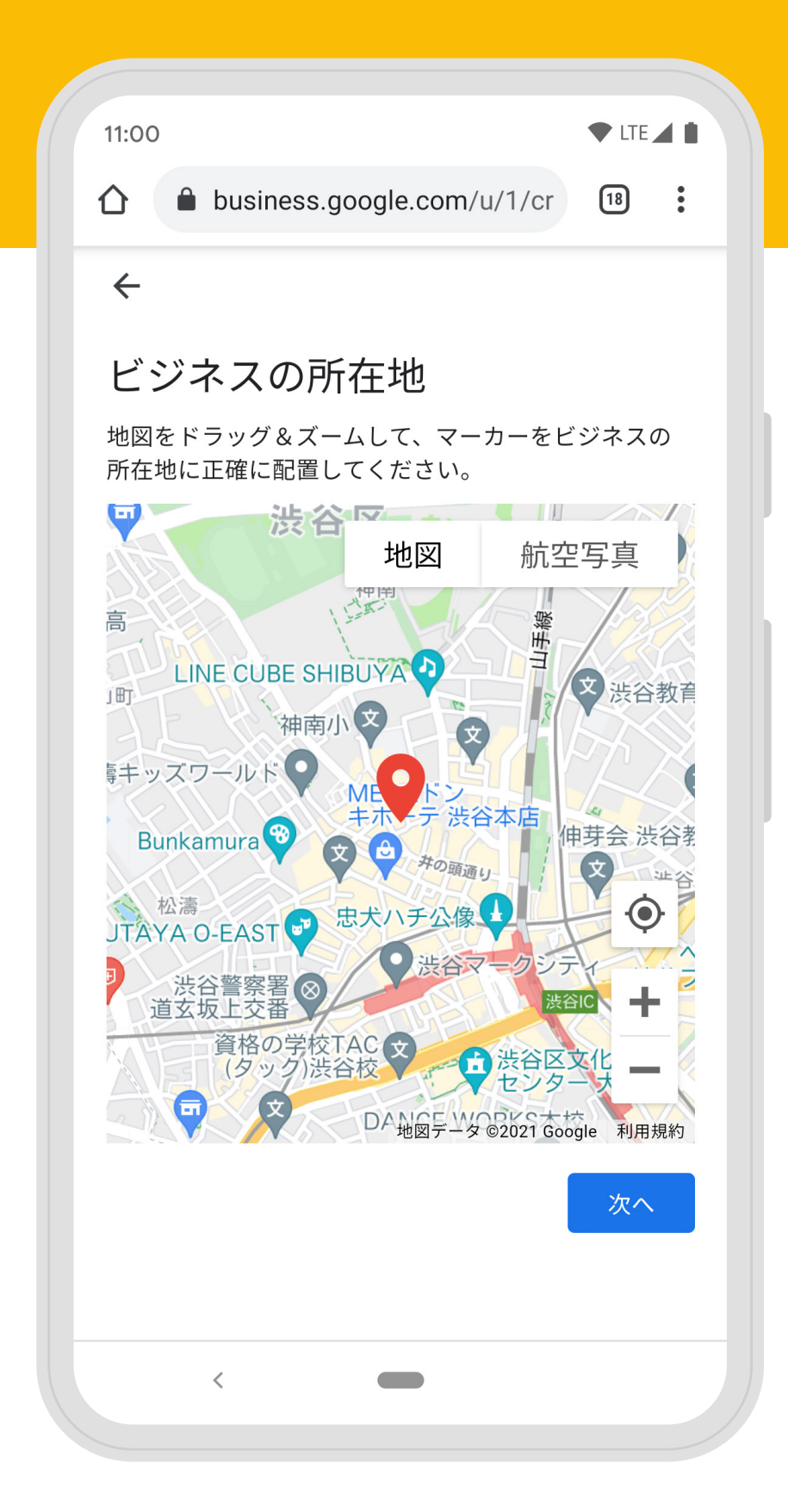

ビジネスの住所を 登録しましょう。

ビジネス所在地の地図確認を行います。 入力した住所とマーカーが あっているか確認してください。

| 11:00 • LTE                                    |
|------------------------------------------------|
|                                                |
| $\leftarrow$                                   |
| プロフィールを作成                                      |
| ビジネス拠点以外の地域でもサ<br>ービスを提供していますか?                |
| たとえば、商品配達や出張型のサービスを行っている<br>場合は、対象となる地域を表示できます |
| ● はい、ビジネス拠点以外の地域でもサービスを<br>提供しています             |
| ○ いいえ、提供していません                                 |
|                                                |
|                                                |
|                                                |
| 次へ                                             |
|                                                |
|                                                |
|                                                |
|                                                |
| <                                              |
|                                                |

| 11:00                |    |
|----------------------|----|
|                      | 18 |
| ÷                    |    |
| プロフィールを作成            |    |
|                      |    |
| <b>渋谷区</b><br>日本、東京都 |    |
| 広尾                   |    |
| 日本、東京都渋谷区            |    |
| ← 地域を検索して選択します       |    |
| 東京都渋谷区               |    |
| 後から変更または追加できます       |    |
|                      |    |
|                      |    |
|                      |    |
|                      | 次へ |
|                      |    |
|                      |    |
|                      |    |
|                      |    |
| <                    |    |
|                      |    |

出張型サービスを提供している場合は 「はい」を選択し、サービスの提供地域を 設定します。 地域名を入力して 登録しましょう。

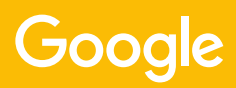

### ビジネス情報の登録: 連絡先の登録

| ▶<br>プロフィールを作成                                               |                                             |  | <b>(</b>                    | フィー                        |
|--------------------------------------------------------------|---------------------------------------------|--|-----------------------------|----------------------------|
| ユーザーに表示す<br>細を入力してくた<br>お客様のビジネスプロフィー<br>とで、ユーザーがお客様に連ま<br>す | る連絡先の詳<br>さい<br>-ルにこの情報を含めるこ<br>絡を取れるようになりま |  | ユ-<br>細れ<br>お客材<br>とで、<br>す | ーザ<br>を入<br><sup>素のビ</sup> |
| S ○ お持ちのウェ                                                   | ェブサイトの URL                                  |  | S                           | ٢                          |
| ○ ウェブサイトは                                                    | 不要です                                        |  |                             | 0                          |
| <ul> <li>ご自身の情報に</li> <li>トを作成します</li> <li>詳細を表示</li> </ul>  | 基づいて無料ウェブサイ                                 |  |                             | 0                          |
|                                                              | キップ 次へ                                      |  |                             |                            |

Google 検索やマップに表示される 電話番号、ウェブサイトを登録しましょう。 入力した情報は、 後から変更することも可能です。

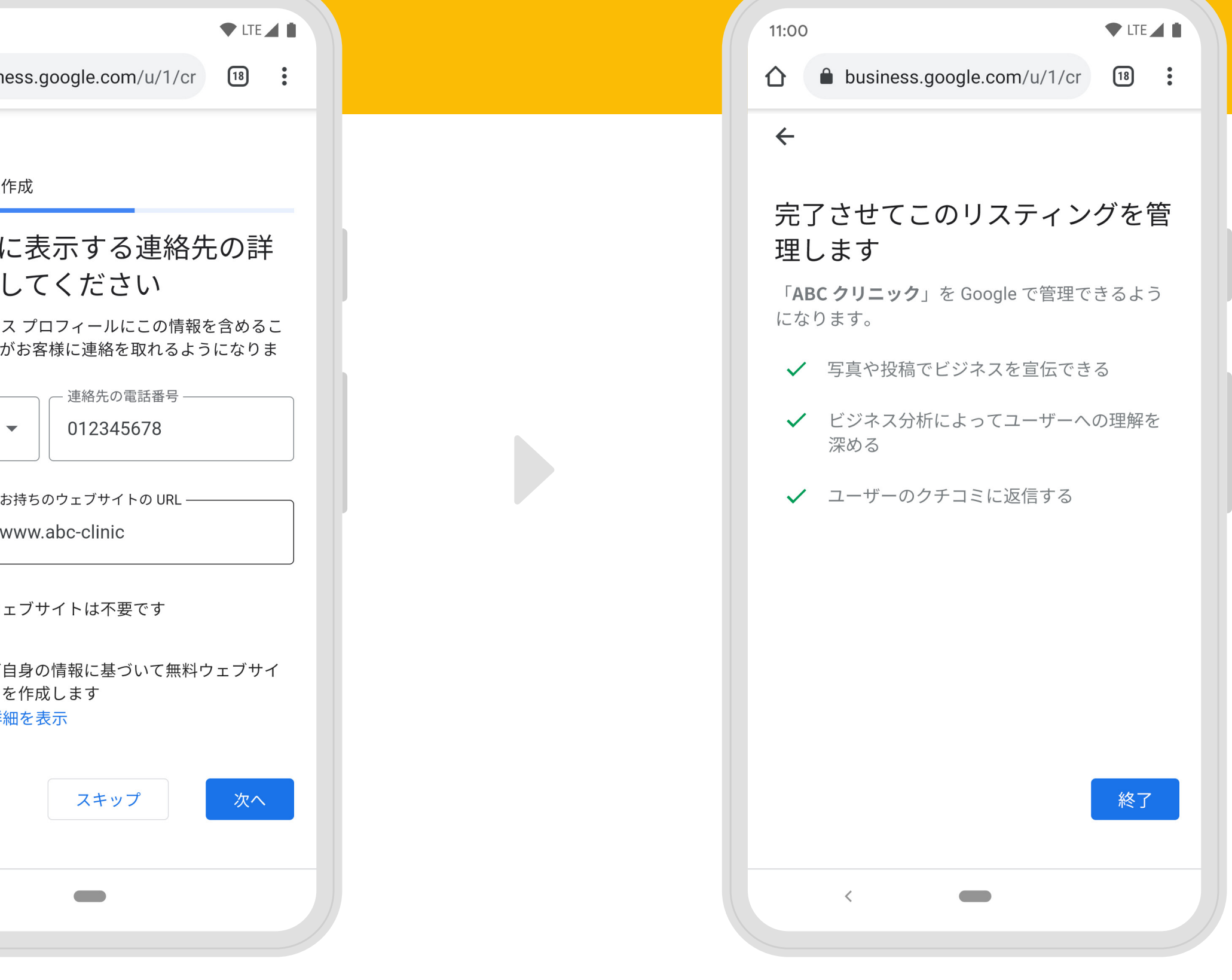

最後に「終了」ボタンを押して、 ビジネスの登録を完了しましょう。

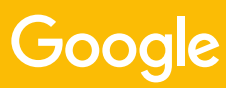

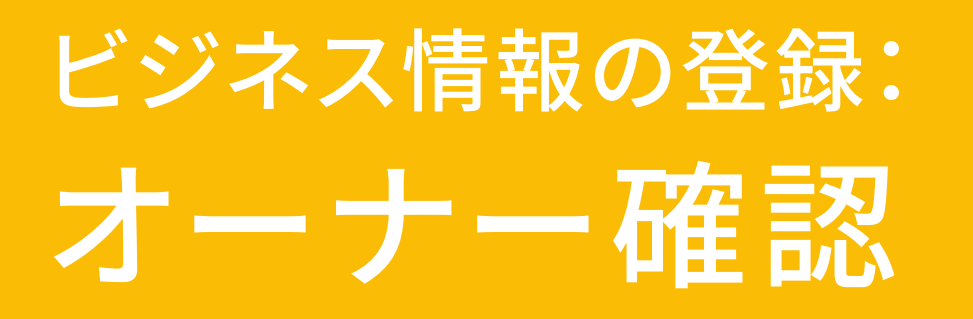

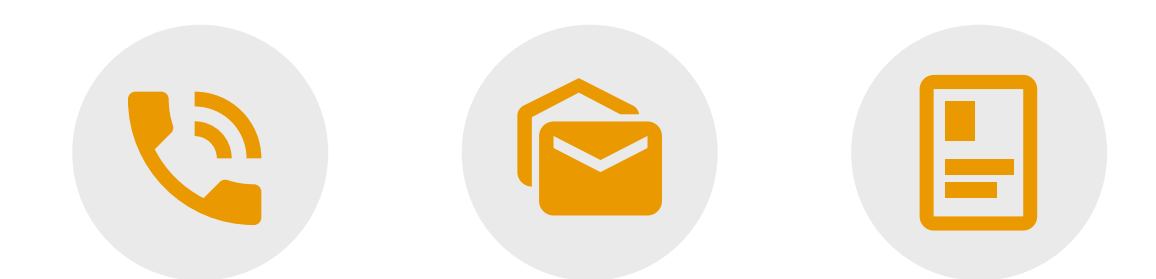

オーナーの確認方法は、 電話、メール、ハガキ(最大2週間)での 確認が選択できます。

#### 電話・メール

| 11:00                                                             | 🕈 LTI             |        |
|-------------------------------------------------------------------|-------------------|--------|
|                                                                   | 18                | •      |
| ≡ マイビジネス                                                          | * * *<br>* * *    | Ŧ      |
| 確認                                                                |                   |        |
| このビジネスを管理するた<br>オーナー確認を行う                                         | め                 | -<br>C |
| このビジネスについての Google 上の情<br>ーナー確認の完了後に編集できます。<br>確認コードの取得方法を選択してくださ | 靜報は、<br>詳細<br>さい。 | 、才     |
| 0120-XXX-XXX                                                      |                   | ^      |
| この電話番号への自動通話で今すぐコー<br>得できます。<br><i>通常のデータ通信料がかかります。</i>           | -ドを               | ·取     |
| 言語                                                                |                   |        |
| 日本語                                                               | •                 |        |
| 通話                                                                |                   |        |
| 続行すると、利用規約およびプライバシ<br>シーに同意したことになります<br>オーナー確認できない場合              | シーオ               | ťIJ    |
| <                                                                 |                   |        |
|                                                                   |                   |        |

ご登録の連絡先に Google から ご連絡をし、コードをお伝えします。 コードを入力して、確認が完了します。

#### ハガキ

| 11:00                                                                          |                                        |
|--------------------------------------------------------------------------------|----------------------------------------|
| business.google.com/u                                                          | u/1/ve 18                              |
| ≡ マイビジネス                                                                       | <b>:::</b> 7                           |
| 確認                                                                             |                                        |
| 確認方法をお選びくた                                                                     | ごさい                                    |
| すべての機能を利用してビジネ<br>アピールしたりするには、お客<br>オーナーであることを確認する<br>す。 確認コードの取得方法を選<br>い。 詳細 | スを管理したり<br>様がビジネスの<br>必要がありま<br>訳してくださ |
| 💟 ハガキを郵送                                                                       | ~                                      |
| 以下の住所に、コードが記載さ<br>送します                                                         | れたハガキを郵                                |
| 到着までに最大で 19 日ほどかれ<br>す                                                         | かる場合がありま                               |
| 連絡先の名前                                                                         |                                        |
| <b>abcクリニック</b><br>〒1500042 東京都, 東京都渋谷[                                        | 区, 日本                                  |
| 郵送                                                                             |                                        |
| <                                                                              |                                        |

ハガキの場合、ご登録の住所に Google から コードを記載した郵便をお送りします。 コードを入力して、確認が完了します。

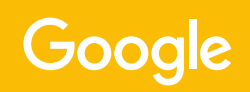

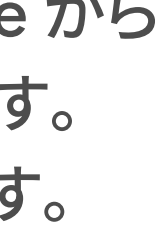

### 基本情報の入力: 基本情報を入力して顧客にクリニックのことを知ってもらいましょう。

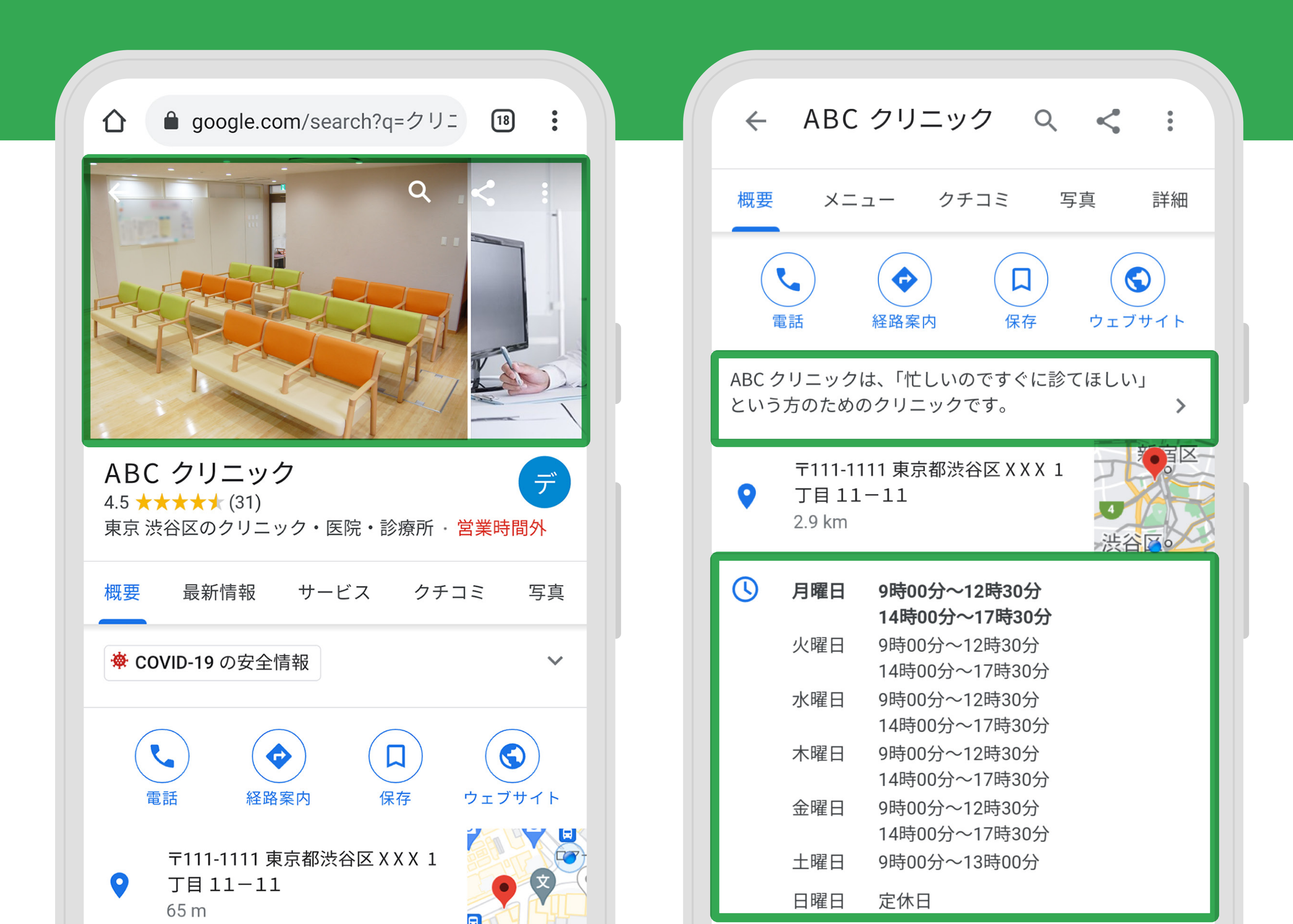

## クリニックの基本情報を 入力しましょう。

① クリニックの紹介 ② クリニックの写真 ③ 診察時間

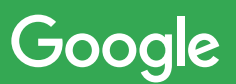

### 基本情報の入力: ① クリニックの紹介

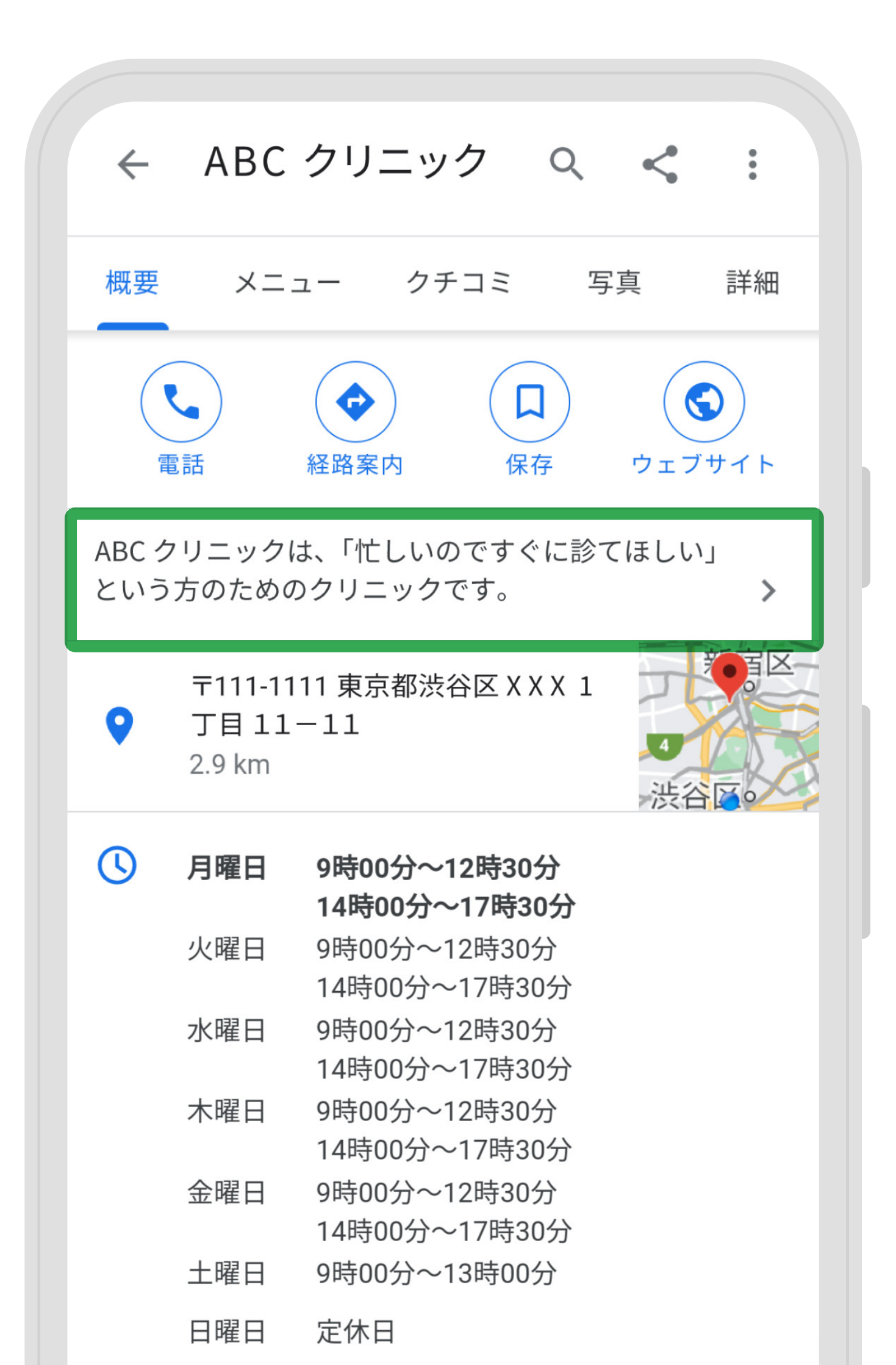

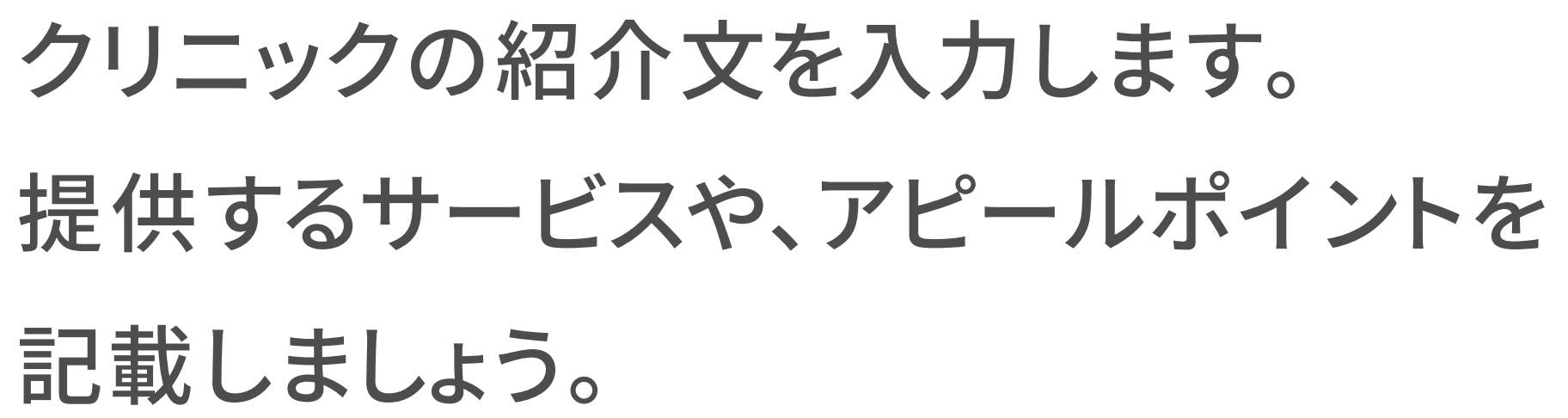

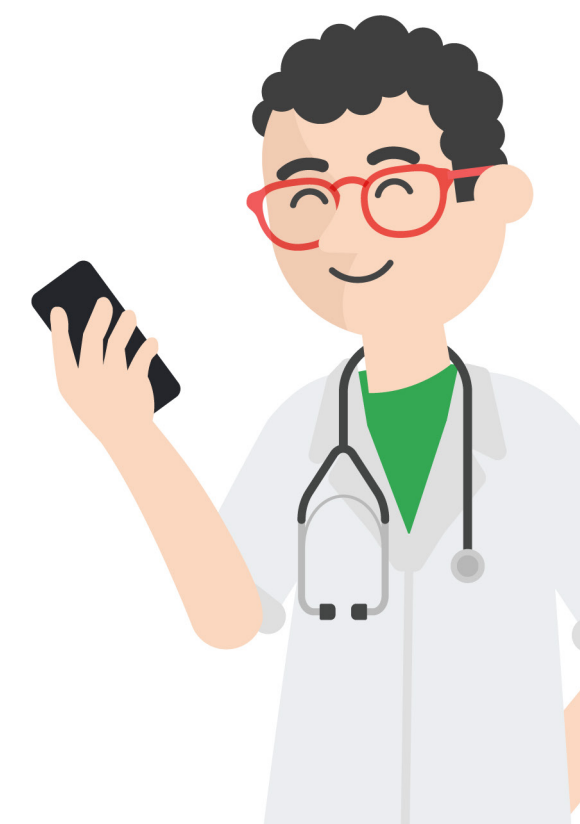

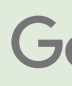

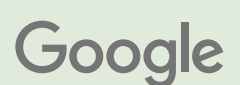

### 基本情報の入力: クリニックの紹介

| 11:00 <b>•</b> LTE                                                                                                    |
|----------------------------------------------------------------------------------------------------|
|                                                                                                    |
| ≡ Google マイビジネス ∷ デ                                                                                                    |
| ▲<br>COVID-19の<br>最新情報                                                                                                   |
| すべて クーポン 最新情報 イベント                                                                                                    |
| <ul> <li>投稿: 2021年6月29日 ▲ COVID-19 の最新情報</li> <li>緊急事態宣言の発出により営業時間を短縮しております。</li> <li>ご確認、感染対策を実施の上お越しくださいませ。</li> </ul> |
| <ul> <li>         ・ 閲覧 34 回         ・ クリック 0         ・ く         ・         ・</li></ul>                                   |
| 投稿: 2021年6月29日                                                                                                    |
| ワクチンのオンライン予約を開始いたしました。                                                                                                   |
| <ul> <li>● 閲覧16回</li> <li>● クリック0</li> <li>●</li> </ul>                                                                  |
| 投稿: 2021年6月29日 A COVID-19 の最新情報                                                                                          |

左上のメニューバーから メニューを開きましょう。

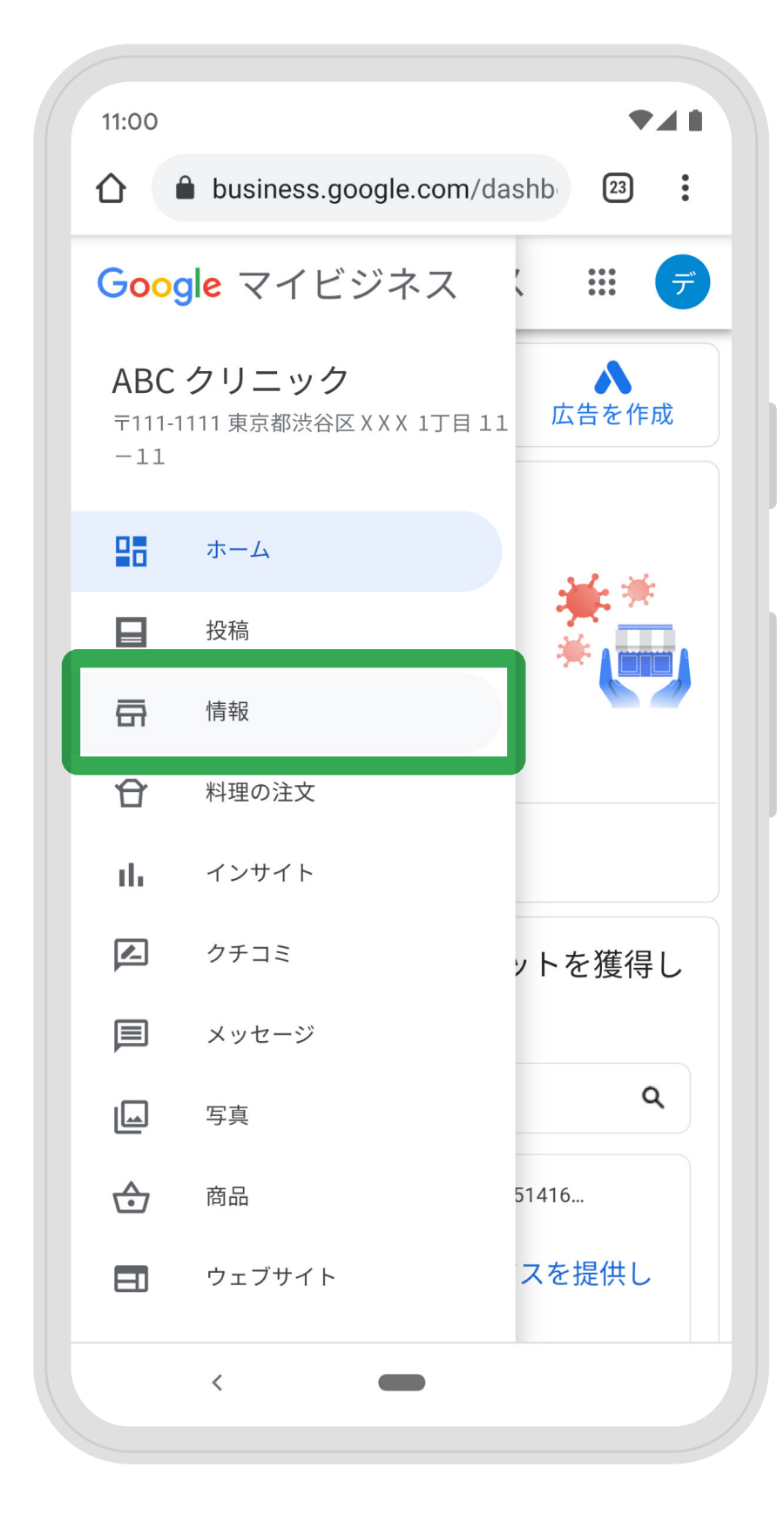

「情報」ボタンを選択します。

| 11:00              |                                                | ♥ LTE |   |
|--------------------|------------------------------------------------|-------|---|
|                    | business.google.com/edit/l/                    | 19    | : |
| =                  | Google マイビジネス                                  | •••   | デ |
| ౕ                  | <b>商品</b><br>商品を追加または編集                        |       |   |
| $\bigtriangledown$ | <b>ビジネス所有者提供情報</b><br>女性が活躍、経営するビジネスと確言<br>された | 刃心    | 0 |
|                    | <b>サービス オプション</b><br>宅配サービスなし                  |       |   |
|                    | <b>バリアフリー</b><br>車椅子対応の駐車場                     |       |   |
|                    | <b>設備</b><br><i>属性を追加</i>                      |       |   |
| =                  | ビジネスの説明を追加                                     |       | 1 |
| ā                  | 開業日を追加                                         |       | 1 |
| <b>(</b>           | 写真を追加                                          |       |   |
|                    | <                                              |       |   |

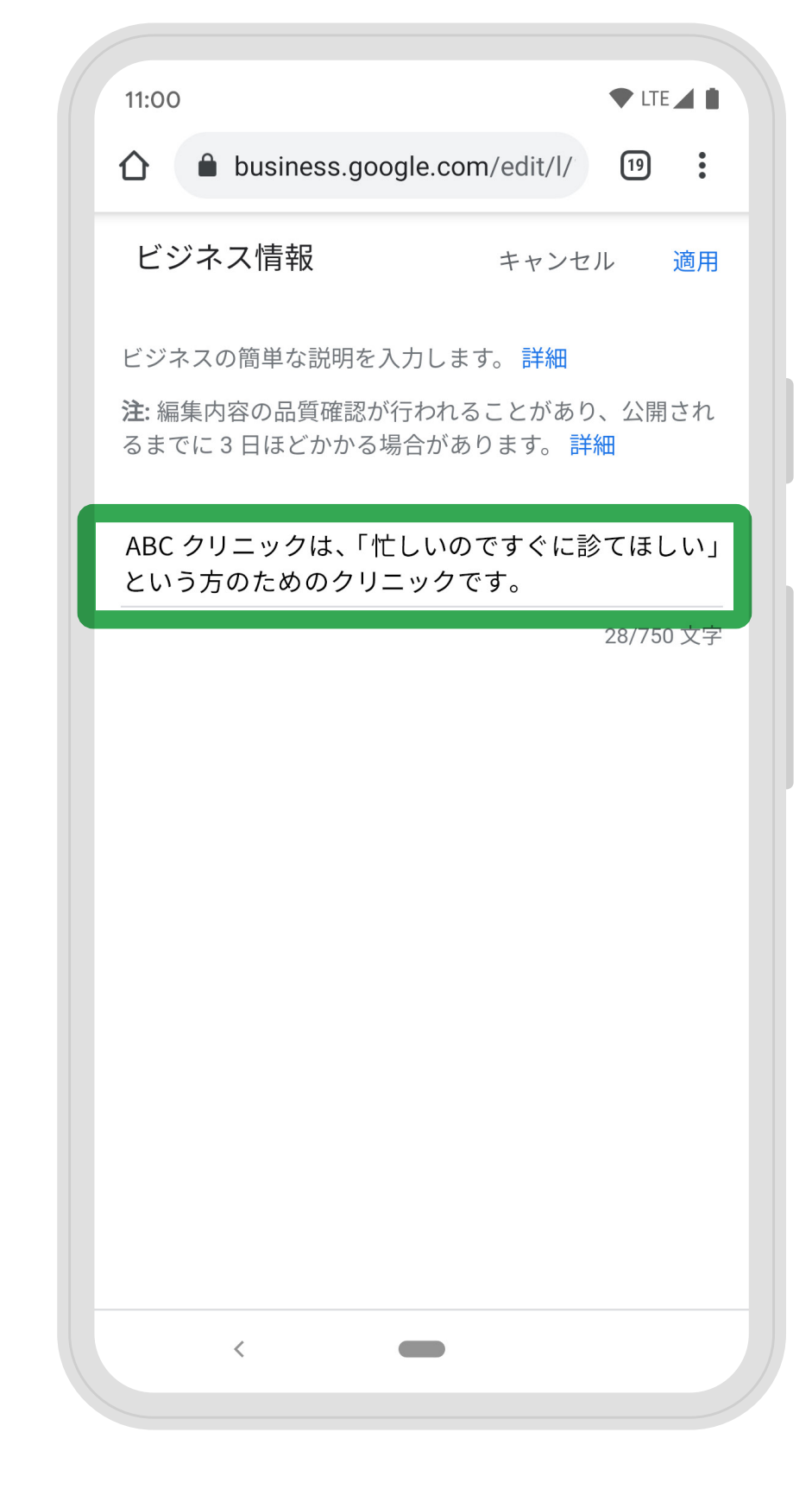

横3本線のアイコン右、 ペンマークを選択して、 入力画面に移ります。 ビジネス情報を入力し、 登録を完了しましょう。

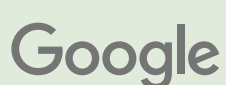

# 基本情報の入力:2 写真の追加

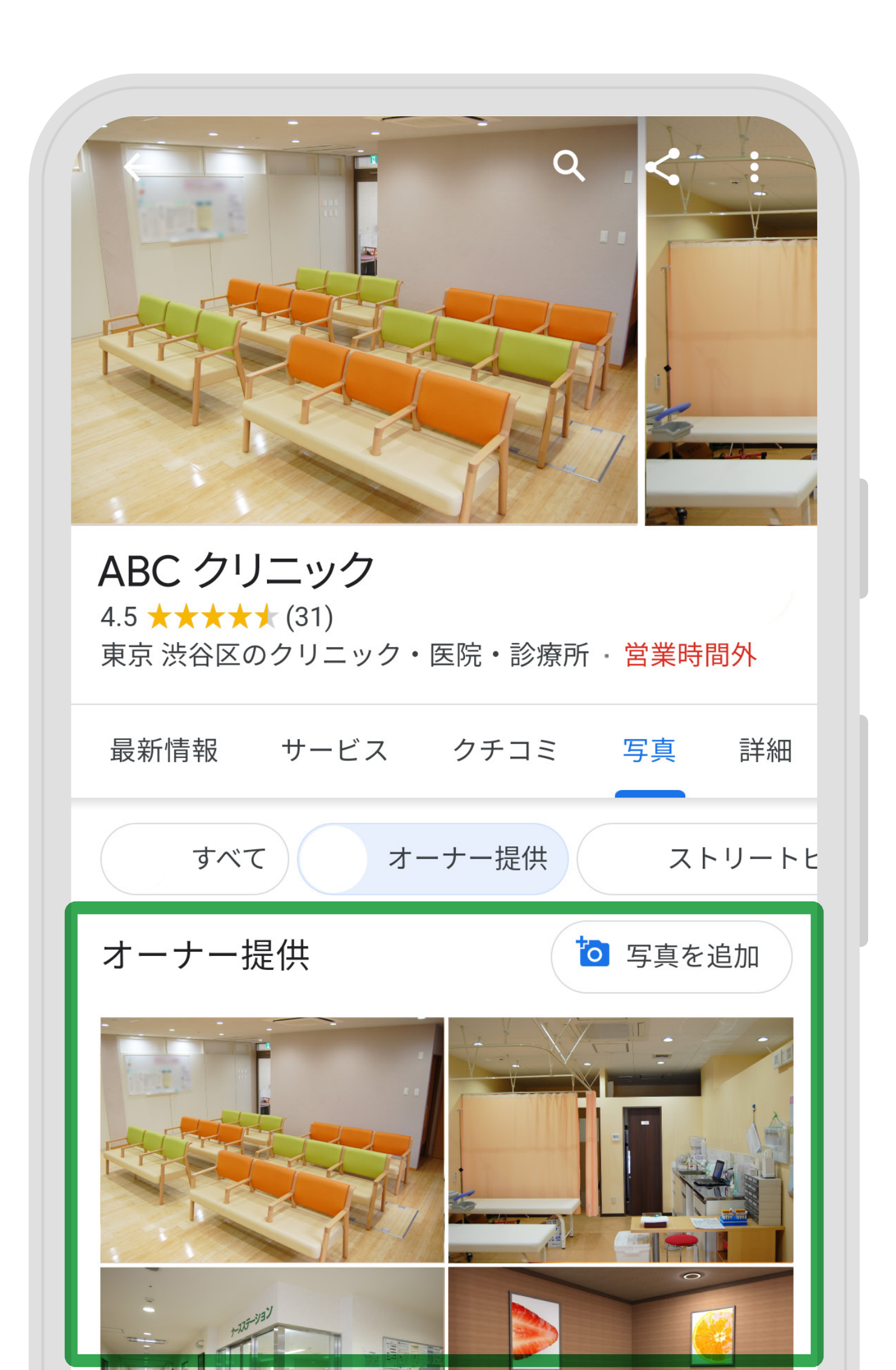

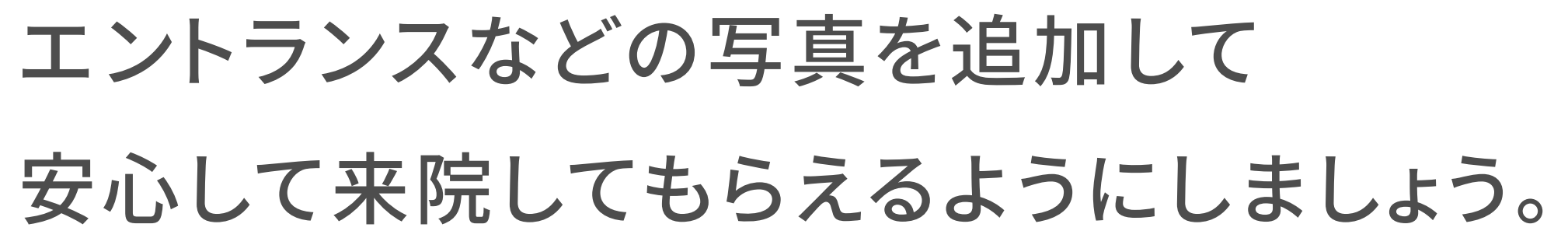

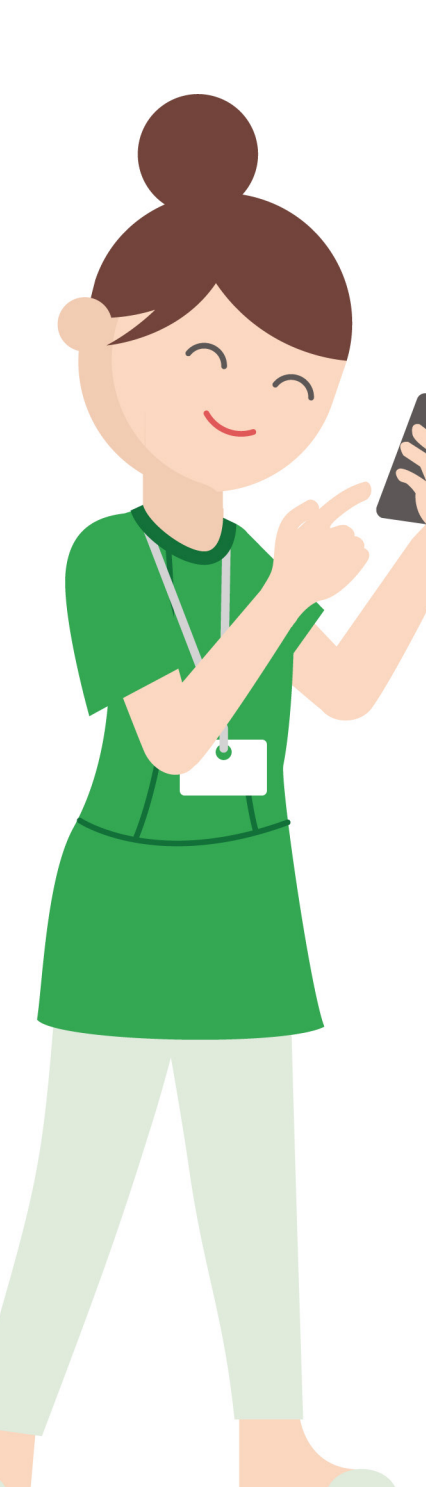

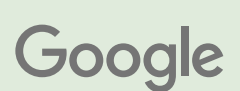

### 基本情報の入力: 2 写真の追加

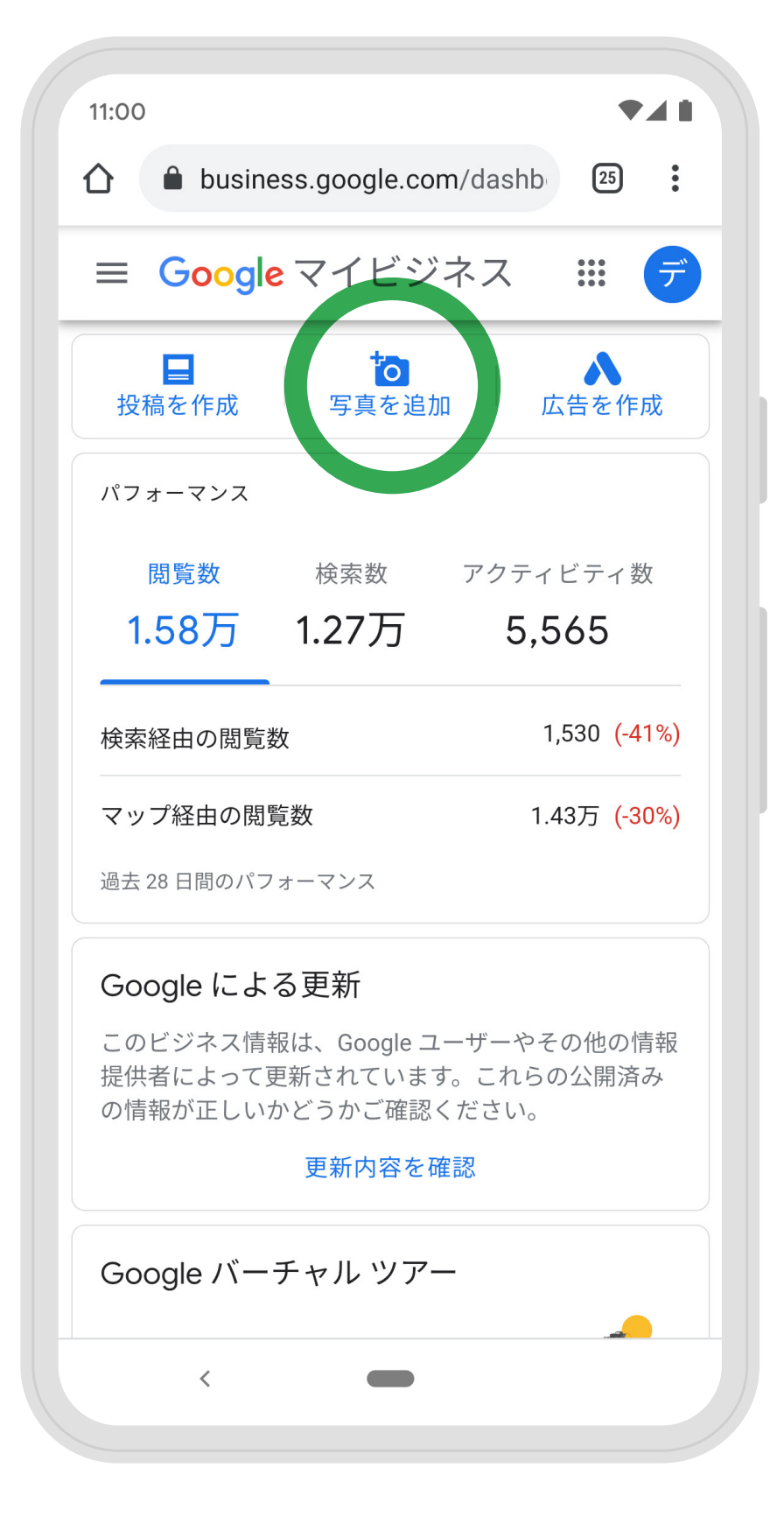

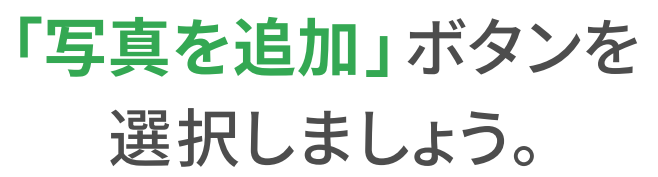

11:00 ▼ LTE ▲ 100% ☆ business.google.com/u/2/pł 3 ≡ マイビジネス Q 🏭 デ 概要 オーナー提供 ユーザー提信 > = アピールしたい商品は、商品エディタで追加しましょ う。 表示しない 商品エディタに移動

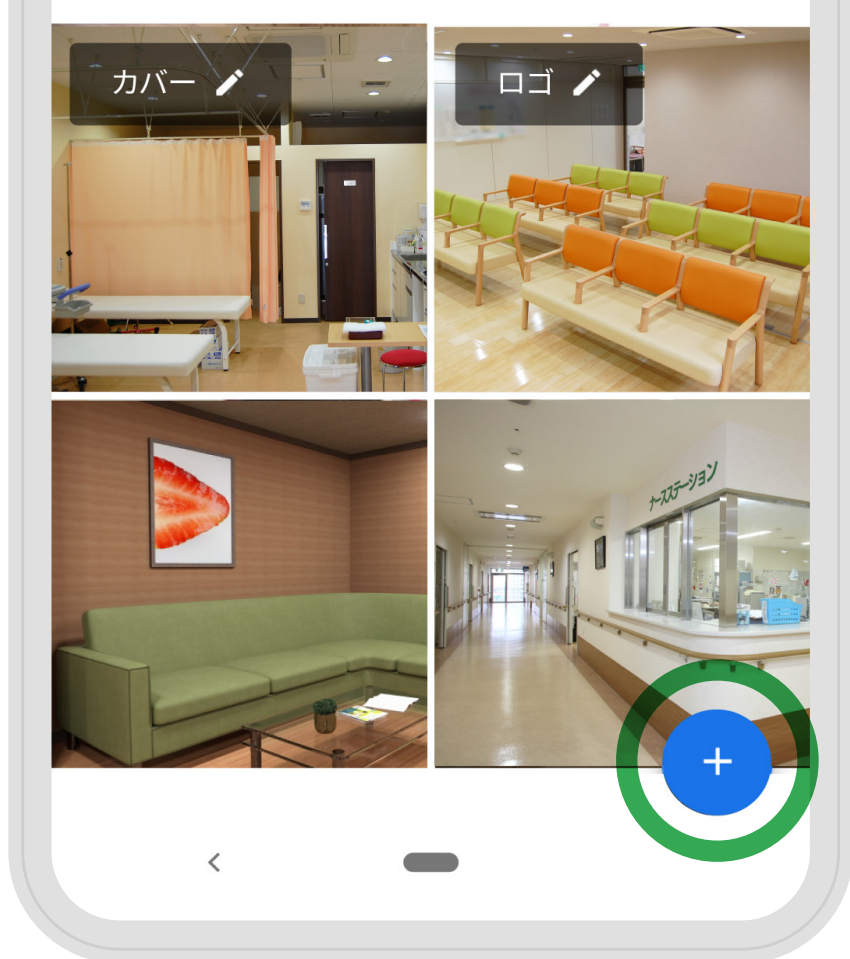

右下の青い「+」ボタンから 写真の投稿画面に移ります。

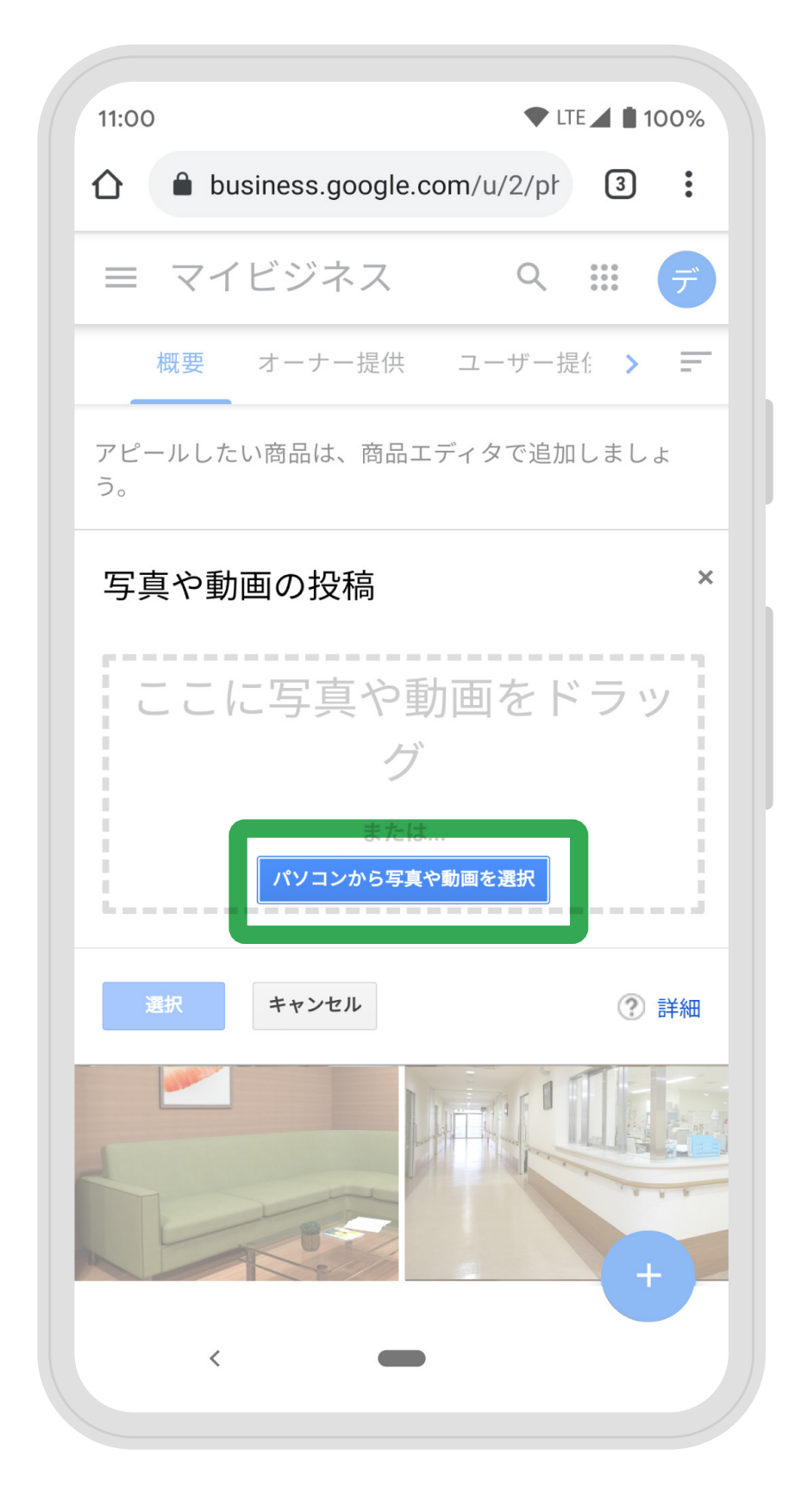

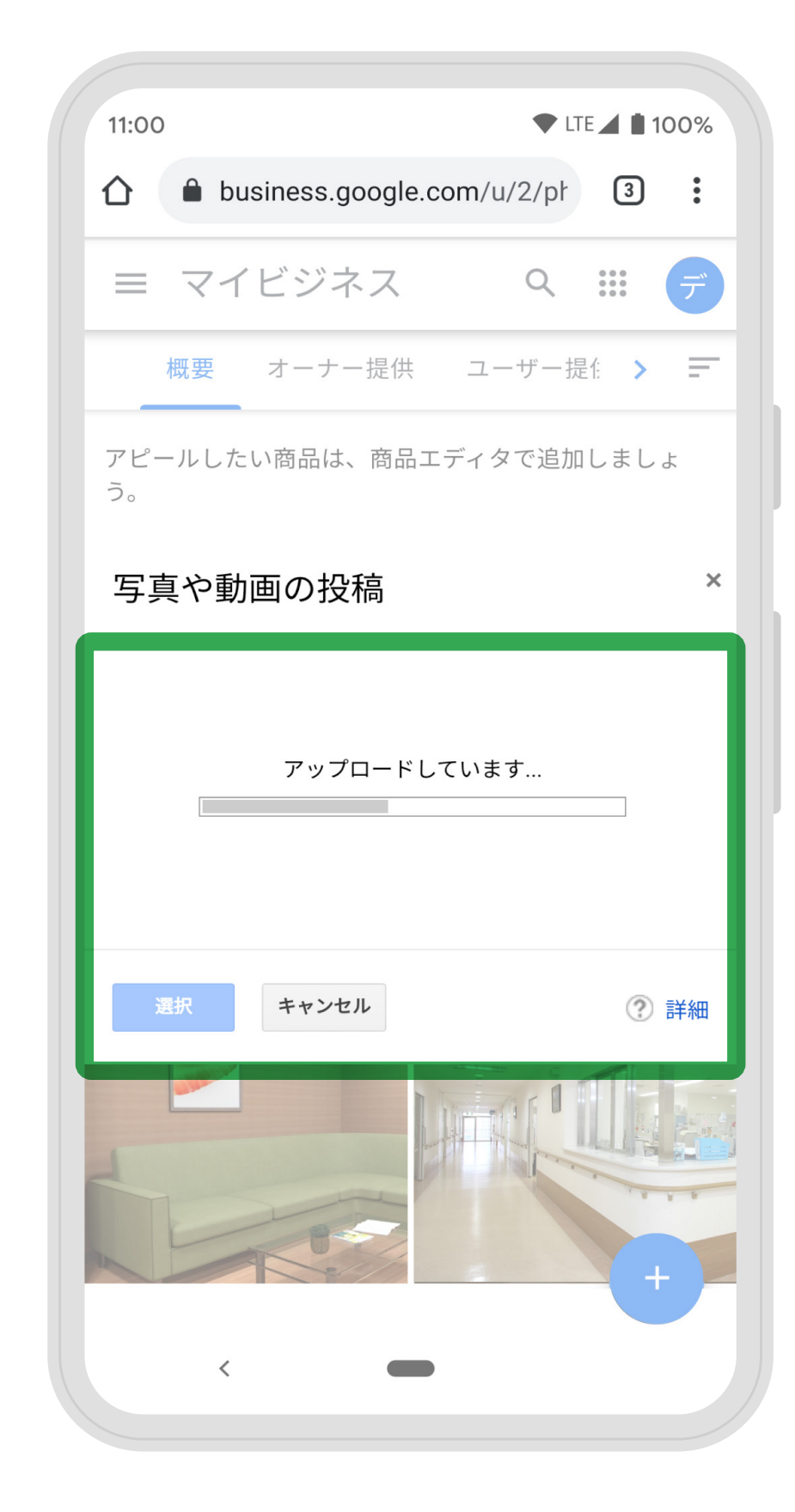

#### 「パソコンから写真や動画を選択」を クリックし、投稿写真を選びましょう。

アップロードが完了したら、 「選択」をクリックし、登録を完了します。

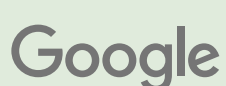

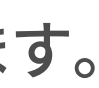

#### 基本情報の入力: ③診察時間の追加

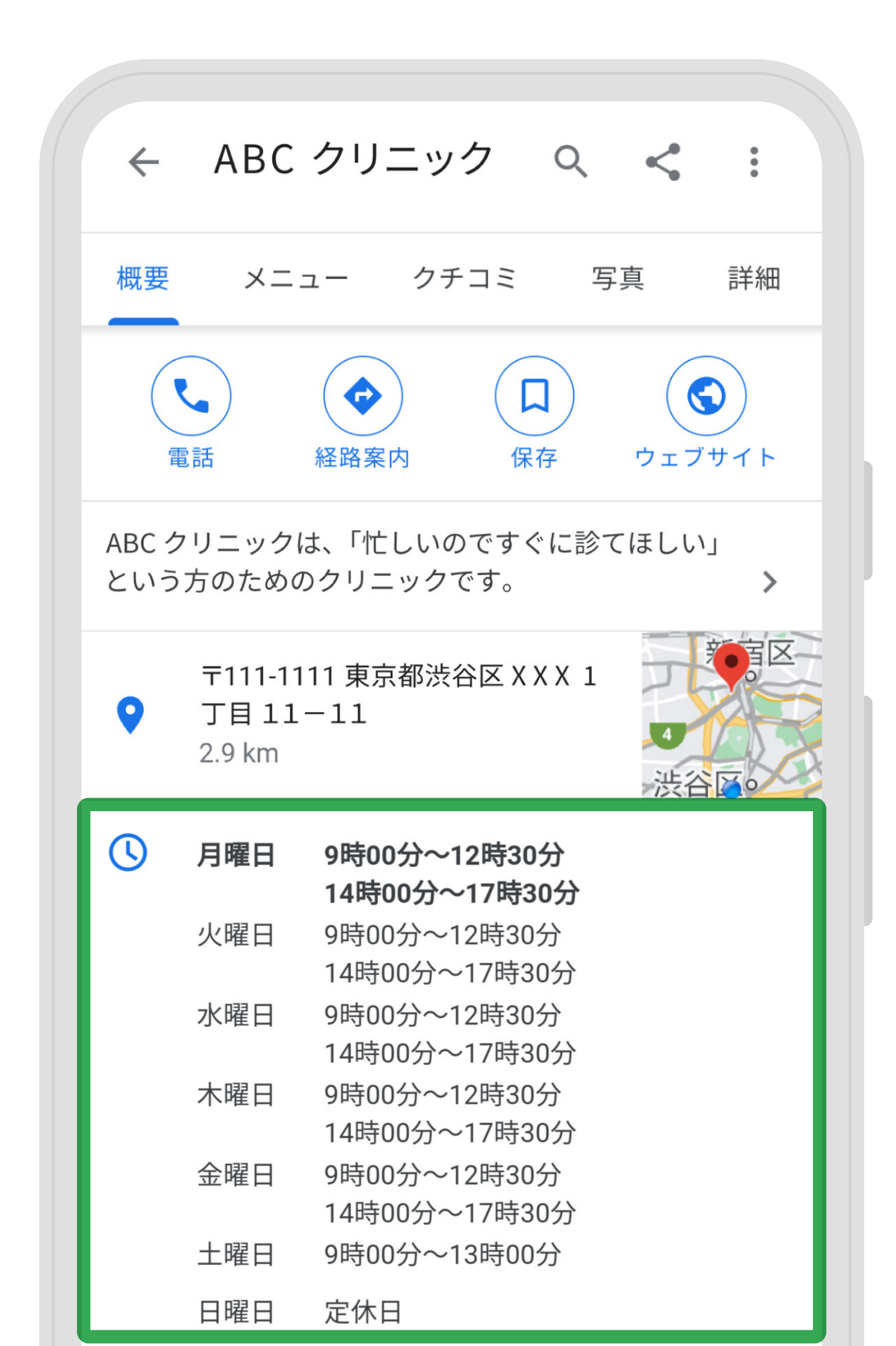

### 通常時の診察時間、定休日を 登録しましょう。

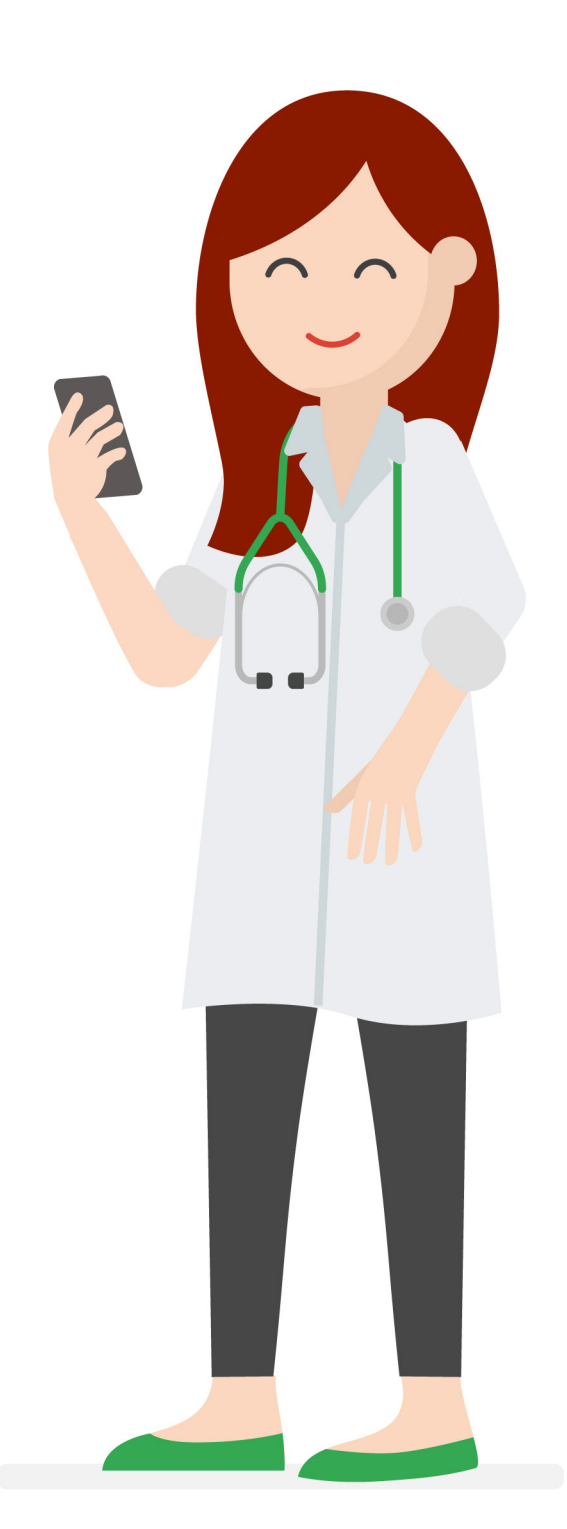

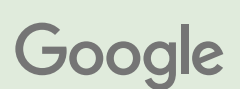

# 基本情報の入力:③ 診察時間の追加

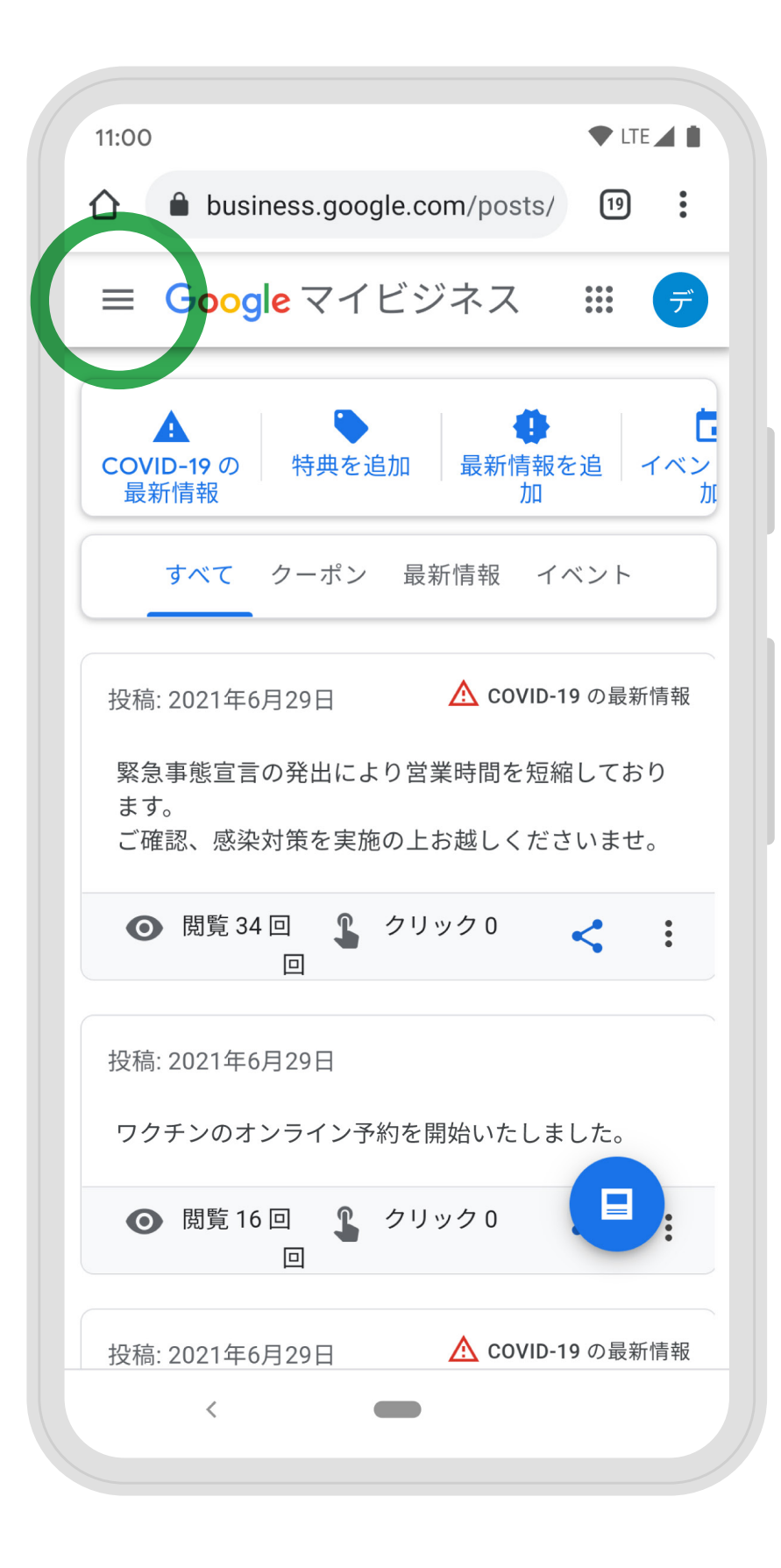

左上のメニューバーから メニューを開きましょう。

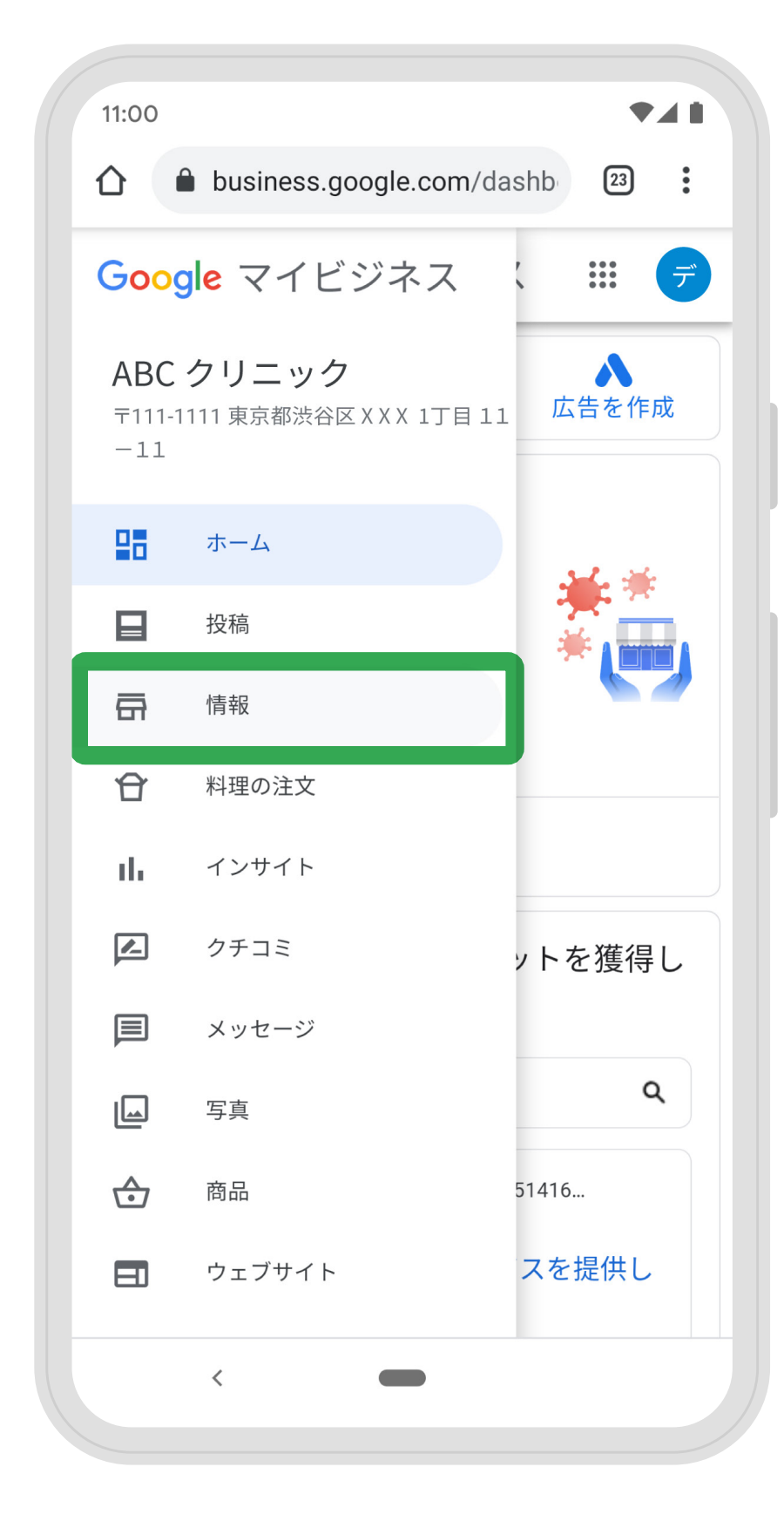

「情報」ボタンを選択します。

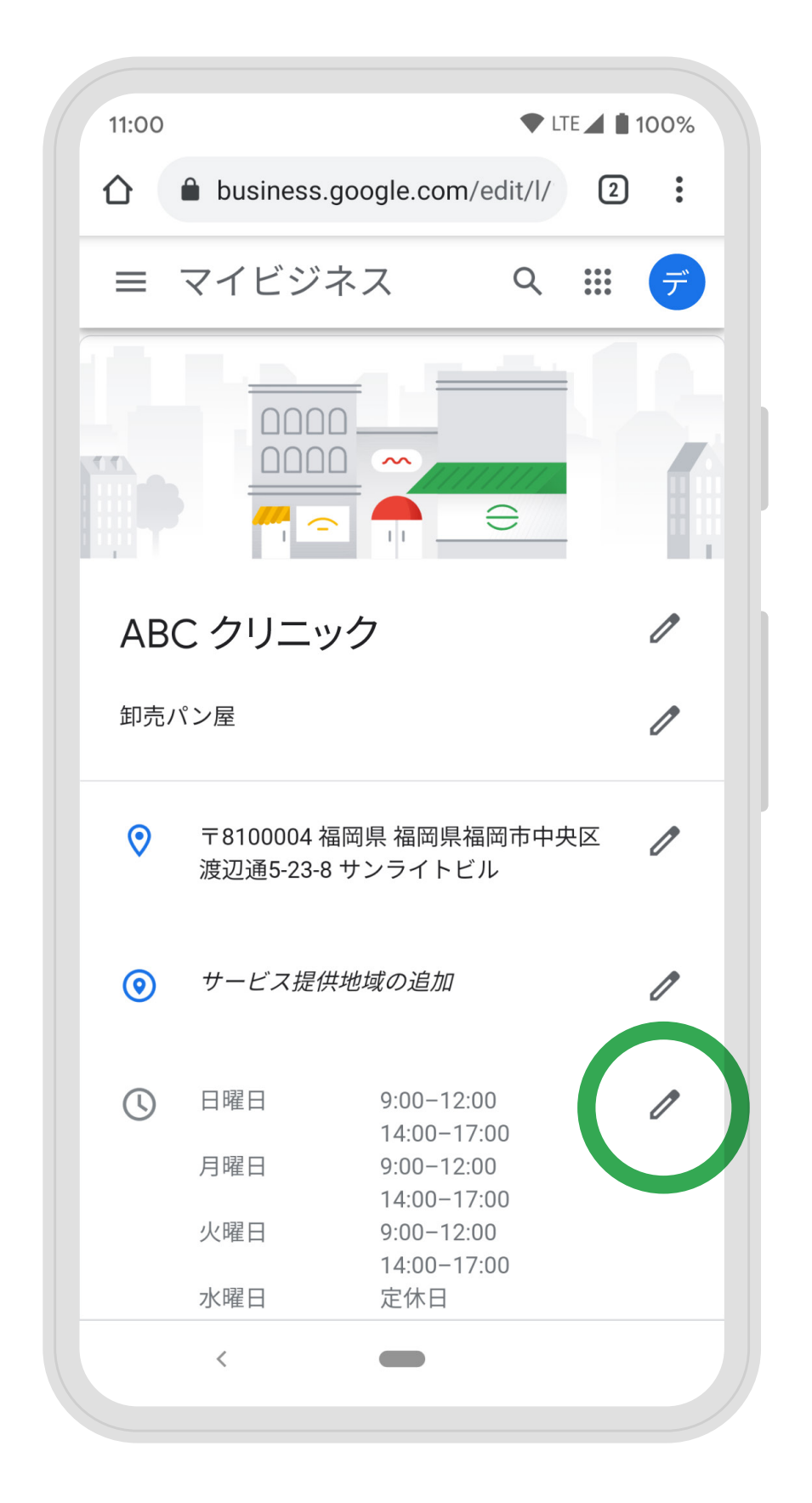

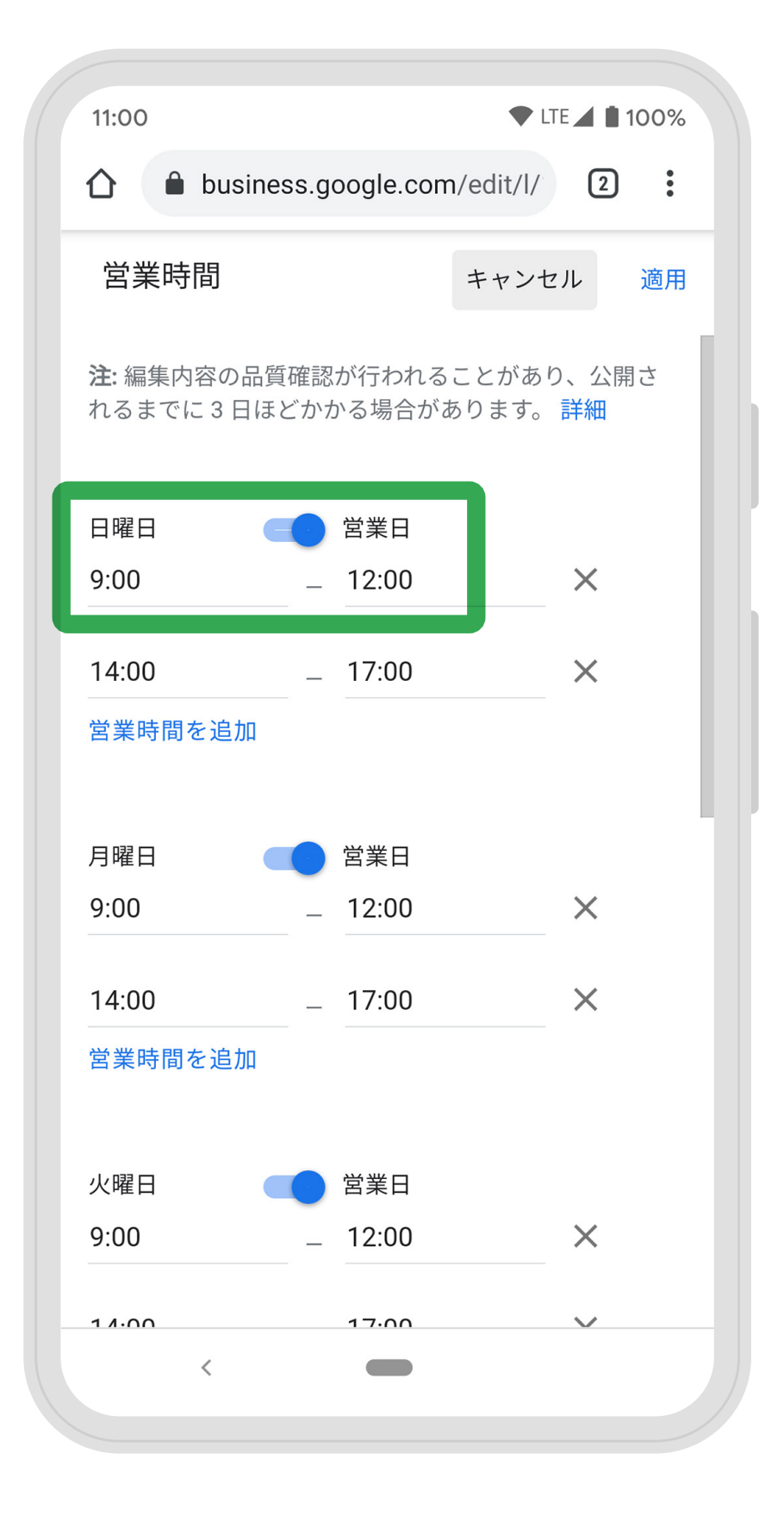

診察時間の右、ペンマークを選択して、 編集画面に移ります。 上から順番に入力し、 診察時間の登録を完了しましょう。

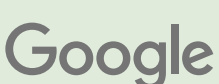

## ご不明点はヘルプサイトおよびリーフレットをご覧ください

- ▶ 最新の情報発信方法 こちら

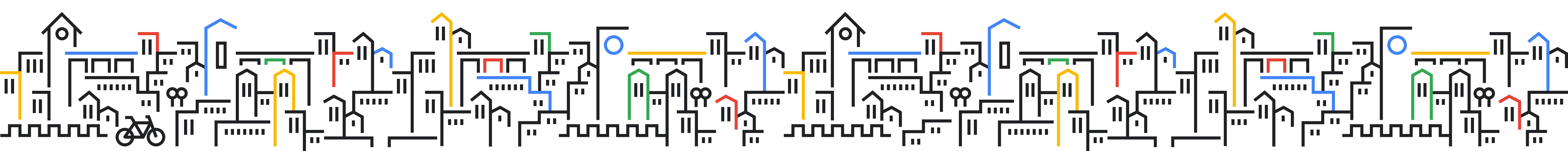

## ビジネス登録とオーナー確認 こちら

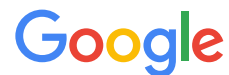